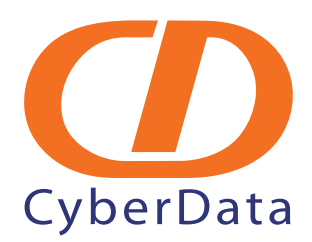

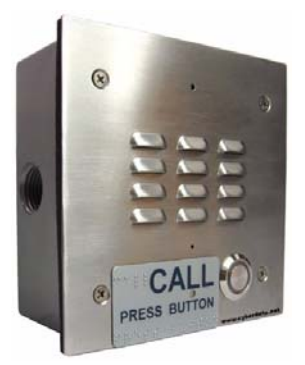

# VoIP Intercom Operations Guide

# Part #010935D

Document Part #9302421 for Firmware Version 5.1.2

#### **CyberData Corporation** 2555 Garden Road Monterey, CA 93940 (831) 373-2601

#### PoE VoIP Intercom Operations Guide 9302421 Part # 010935D

#### COPYRIGHT NOTICE: © 2010, CyberData Corporation, ALL RIGHTS RESERVED.

This manual and related materials are the copyrighted property of CyberData Corporation. No part of this manual or related materials may be reproduced or transmitted, in any form or by any means (except for internal use by licensed customers), without prior express written permission of CyberData Corporation. This manual, and the products, software, firmware, and/or hardware described in this manual are the property of CyberData Corporation, provided under the terms of an agreement between CyberData Corporation and recipient of this manual, and their use is subject to that agreement and its terms.

DISCLAIMER: Except as expressly and specifically stated in a written agreement executed by CyberData Corporation, CyberData Corporation makes no representation or warranty, express or implied, including any warranty or merchantability or fitness for any purpose, with respect to this manual or the products, software, firmware, and/or hardware described herein, and CyberData Corporation assumes no liability for damages or claims resulting from any use of this manual or such products, software, firmware, and/or hardware. CyberData Corporation reserves the right to make changes, without notice, to this manual and to any such product, software, firmware, and/or hardware.

OPEN SOURCE STATEMENT: Certain software components included in CyberData products are subject to the GNU General Public License (GPL) and Lesser GNU General Public License (LGPL) "open source" or "free software" licenses. Some of this Open Source Software may be owned by third parties. Open Source Software is not subject to the terms and conditions of the CyberData COPYRIGHT NOTICE or software licenses. Your right to copy, modify, and distribute any Open Source Software is determined by the terms of the GPL, LGPL, or third party, according to who licenses that software.

Software or firmware developed by CyberData that is unrelated to Open Source Software is copyrighted by CyberData, subject to the terms of CyberData licenses, and may not be copied, modified, reverse-engineered, or otherwise altered without explicit written permission from CyberData Corporation.

TRADEMARK NOTICE: CyberData Corporation and the CyberData Corporation logos are trademarks of CyberData Corporation. Other product names, trademarks, and service marks may be the trademarks or registered trademarks of their respective owners.

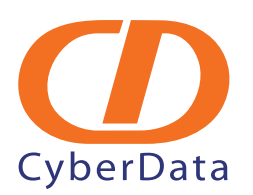

Phone: (831) 373-2601 Technical Support Ext. 333 support@cyberdata.net Fax: (831) 373-4193 Company and product information at www.cyberdata.net

# **Revision Information**

Revision I, released on 5-21-2010, has the following changes:

• Changes the Discovery Utility website address in Section 2.3.1, "Log in to the Configuration Home Page" to the following:

http://www.cyberdata.net/support/voip/discovery\_utility.html

• Changes the Solarwinds website address in Section B.1.2, "In a Windows Environment" to the following:

http://www.cyberdata.net/support/voip/solarwinds.html

• Removes Section B.1.3, "In a Solarwinds Server Environment" per redlines which stated "You can remove section B.1.3. There's no solarwinds environment and the link is the same as the windows version."

### Important Safety Instructions

- 1. Read these instructions.
- 2. Keep these instructions.
- 3. Heed all warnings.
- 4. Follow all instructions.
- 5. Do not use this apparatus near water.
- 6. Clean only with dry cloth.
- 7. Do not block any ventilation openings. Install in accordance with the manufacturer's instructions.
- 8. Do not install near any heat sources such as radiators, heat registers, stoves, or other apparatus (including amplifiers) that produce heat.
- 9. Do not defeat the safety purpose of the polarized or grounding-type plug. A polarized plug has two blades with one wider than the other. A grounding type plug has two blades and a third grounding prong. The wide blade or the third prong are provided for your safety. If the provided plug does not fit into your outlet, consult an electrician for replacement of the obsolete outlet.
- 10. Protect the power cord from being walked on or pinched particularly at plugs, convenience receptacles, and the point where they exit from the apparatus.
- 11. Only use attachments/accessories specified by the manufacturer.
- 12. Refer all servicing to qualified service personnel. Servicing is required when the apparatus has been damaged in any way, such as power-supply cord or plug is damaged, liquid has been spilled or objects have fallen into the apparatus, the apparatus has been exposed to rain or moisture, does not operate normally, or has been dropped.
- 13. Prior to installation, consult local building and electrical code requirements.
- 14. WARNING: The VoIP Intercom enclosure is not rated for any AC voltages!

| GENERAL ALERT | Warning<br>Electrical Hazard: This product should be installed by a licensed electrician<br>according to all local electrical and building codes.                 |
|---------------|----------------------------------------------------------------------------------------------------|
| GENERAL ALERT | Warning <i>Electrical Hazard:</i> To prevent injury, this apparatus must be securely attached to the floor/wall in accordance with the installation instructions. |

### Pictorial Alert Icons

| GENERAL ALERT | General Alert<br>This pictoral alert indicates a potentially hazardous situation. This alert will be<br>followed by a hazard level heading and more specific information about the<br>hazard. |
|---------------|----------------------------------------------------------------------------------------------------|
| (=)           | Ground<br>This pictoral alert indicates the Earth grounding connection point.                                                                                                    |

### Hazard Levels

Danger: Indicates an imminently hazardous situation which, if not avoided, will result in death or serious injury. This is limited to the most extreme situations.

Warning: Indicates a potentially hazardous situation which, if not avoided, could result in death or serious injury.

Caution: Indicates a potentially hazardous situation which, if not avoided, could result in minor or moderate injury. It may also alert users against unsafe practices.

Notice: Indicates a statement of company policy (that is, a safety policy or protection of property).

The safety guidelines for the equipment in this manual do not purport to address all the safety issues of the equipment. It is the responsibility of the user to establish appropriate safety, ergonomic, and health practices and determine the applicability of regulatory limitations prior to use. Potential safety hazards are identified in this manual through the use of words Danger, Warning, and Caution, the specific hazard type, and pictorial alert icons.

# Contents

#### **Chapter 1 Product Overview**

| 1.1 How to Identify This Product | 1 |
|----------------------------------|---|
| 1.2 Typical System Installation  | 2 |
| 1.3 Product Features             | 4 |
| 1.4 Supported Protocols          | 5 |
| 1.5 Supported SIP Servers        | 5 |
| 1.6 Product Specifications       | 5 |
| 1.7 Dimensions                   | 6 |
|                                  |   |

#### Chapter 2 Installing the VoIP Intercom

| Chapter 2 Installing the VoIP Intercom              | 8         |
|-----------------------------------------------------|-----------|
| 2.1 Parts List                                      | 8         |
| 2.2 Intercom Setup                                  | 9         |
| 2.2.1 VoIP Intercom Connections                     | 9         |
| 2.2.2 Connecting a Device to the Auxiliary Relay    |           |
| 2.2.3 Identifying the VoIP Intercom Connectors      |           |
| 2.2.4 Call Button and Indicator Light               |           |
| 2.2.5 Network Connectivity, and Data Rate           | 14        |
| 2.2.6 RTFM Switch Jumper                            |           |
| 2.2.7 Adjust the Volume                             |           |
| 2.3 Configure the Intercom Parameters               |           |
| 2.3.1 Log in to the Configuration Home Page         |           |
| 2.3.2 Configure the Device                          |           |
| 2.3.3 Configure the Network Parameters              |           |
| 2.3.4 Configure the SIP Parameters                  |           |
| 2.3.5 Configure the Sensor Configuration Parameters |           |
| 2.3.6 Configure the Audio Configuration Parameters  |           |
| 2.4 Upgrade the Firmware and Reboot the Intercom    |           |
| 2.4.1 Reboot the Intercom                           |           |
| Appendix A Mounting the Intercom                    | 44        |
| A.1 Mount the Intercom                              |           |
| Appendix B Setting up a TFTP Server                 | 49        |
| R 1 Sat up a TETP Sarvar                            | 40        |
| B 1 1 In a LINUX Environment                        |           |
| B 1 2 In a Windows Environment                      | 49-<br>۸۵ |
| D.1.2 III a WINDOWS LIVITOIIIICIU                   |           |

| Appendix C Troubleshooting/Technical Support |    |
|----------------------------------------------|----|
| C.1 Frequently Asked Questions (FAQ)         |    |
| C.2 Documentation                            |    |
| C.3 Contact Information                      |    |
| C.4 Warranty                                 | 51 |
|                                              |    |

52

1

# 1 Product Overview

# 1.1 How to Identify This Product

To identify the VoIP Intercom, look for a model number label similar to the one shown in Figure 1-1. The model number on the label should be **010935**.

Figure 1-1. Model Number Label

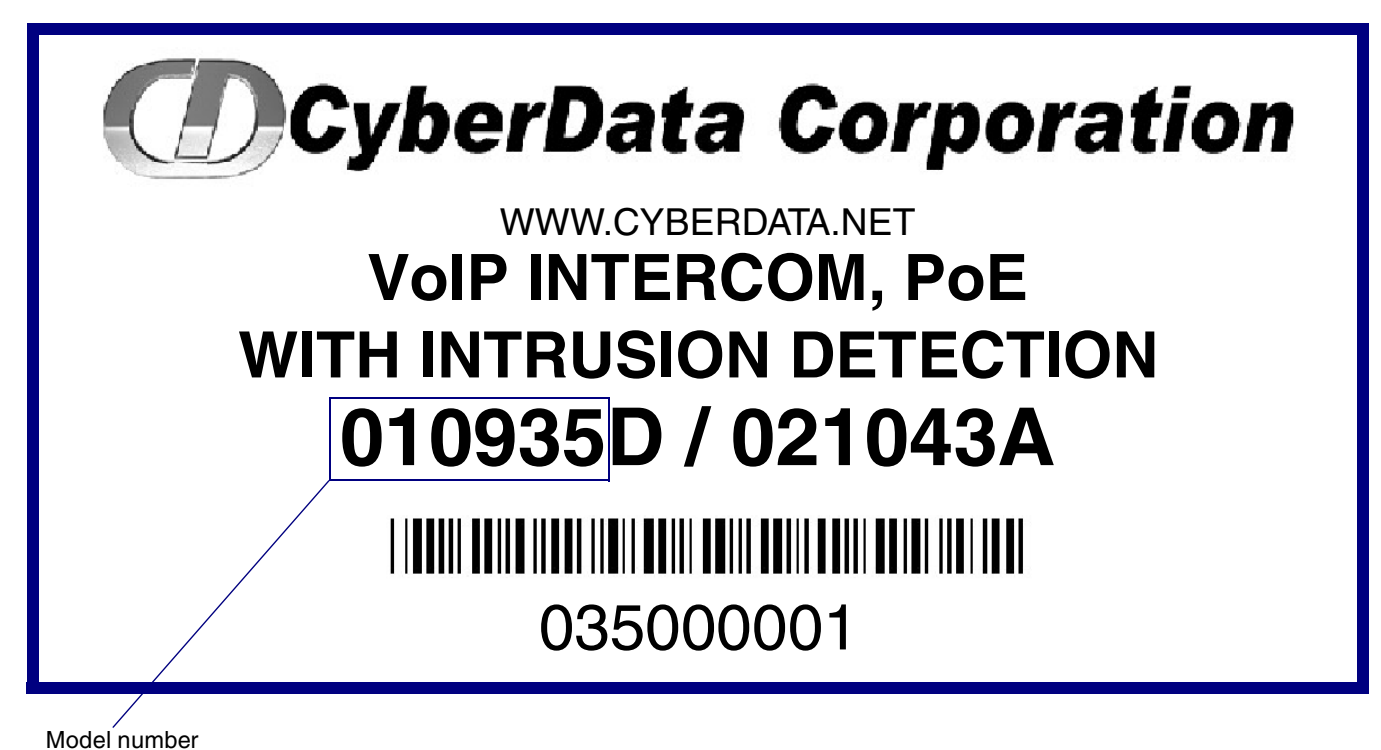

1

# 1.2 Typical System Installation

The Voice-over-IP (VoIP) Intercom is a SIP endpoint designed to provide VoIP phone connectivity in a tamper proof and secure package.

Figure 1-2, Figure 1-3, and Figure 1-4 illustrate how the VoIP Intercoms can be installed as part of a VoIP phone system.

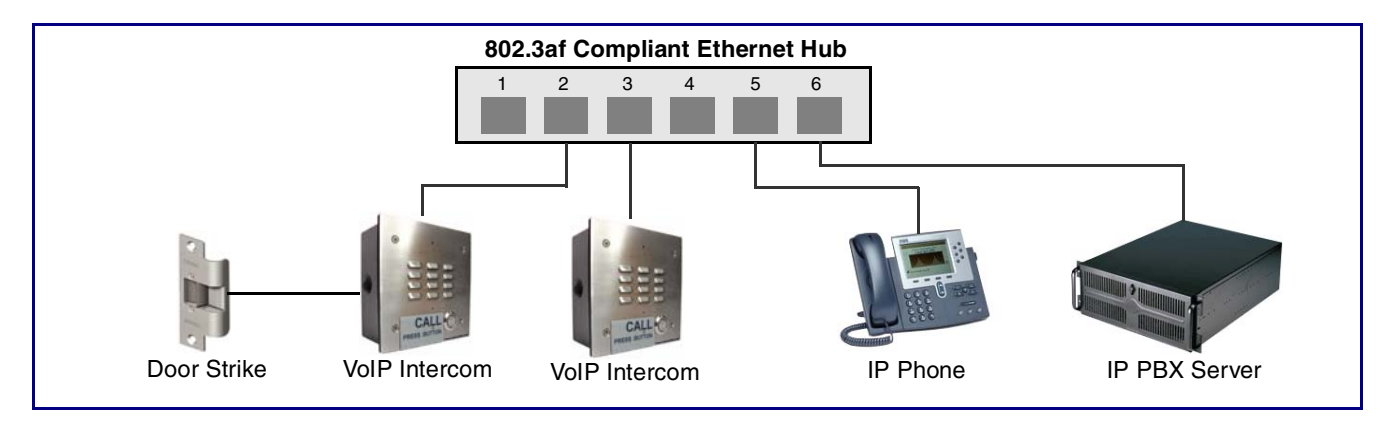

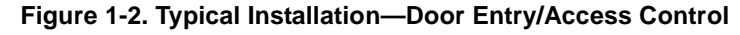

Figure 1-3. Typical Installation—Mass Notification

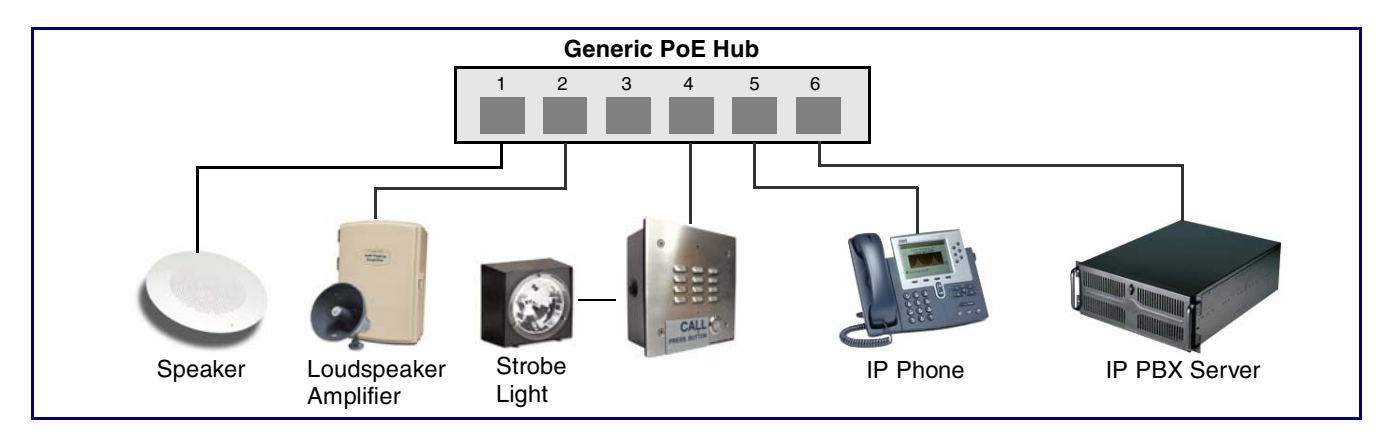

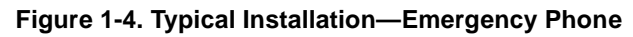

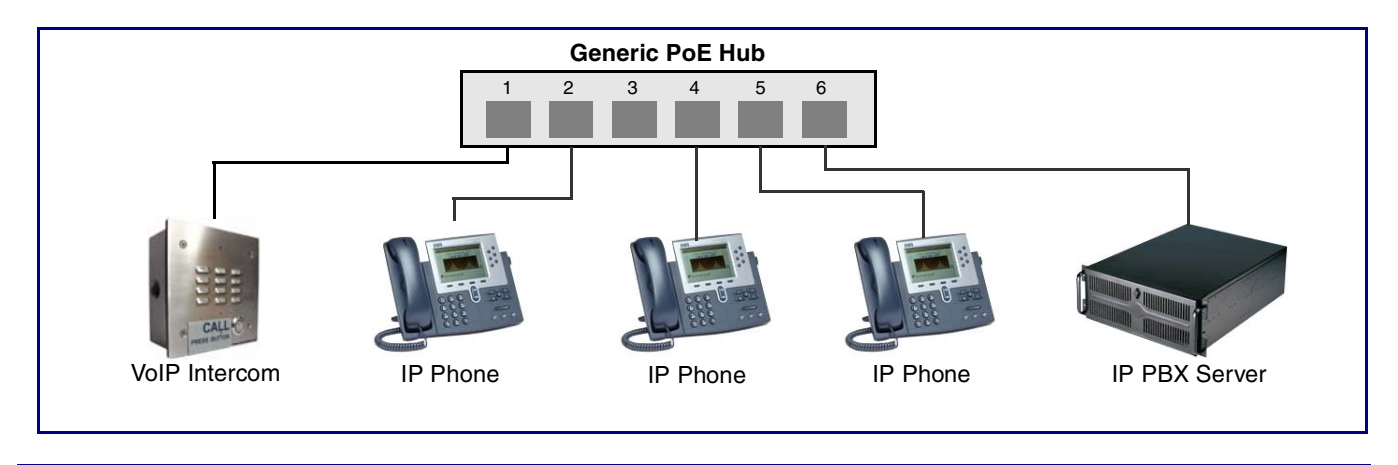

| GENERAL ALERT | Warning <i>Electrical Hazard:</i> The VoIP Intercom enclosure is not rated for any AC voltages.                                                                   |
|---------------|----------------------------------------------------------------------------------------------------|
| GENERAL ALERT | Warning <i>Electrical Hazard:</i> This product should be installed by a licensed electrician according to all local electrical and building codes.                |
| GENERAL ALERT | Warning <i>Electrical Hazard:</i> To prevent injury, this apparatus must be securely attached to the floor/wall in accordance with the installation instructions. |

.

### 1.3 Product Features

| Cyberdata | yberdata Inte<br>yberdata Inte<br>Cyberd<br>Gyberd<br>Time<br>Time<br>Time<br>Time<br>Time<br>Time<br>Time<br>Time | rcom<br>ata Interco<br>Cyberdata                                                                                                    | m<br>Intercom<br>yberdata Intercom |
|-----------|----------------------------------------------------------------------------------------------------|----------------------------------------------------------------------------------------------------|------------------------------------|
|           | Venue (das)                                                                                                    | Terret and<br>Consectants<br>Sector and<br>Sector and | Cyberdata Intercom                 |

#### • SIP

- Dual speeds of 10 Mbps and 100 Mbps
- 802.3af compliant
- 2 gang outlet box size
- Adaptive full duplex voice operation
- Network/Web management
- Network adjustable speaker volume adjustment
- Network configurable door or intrusion sensor settings
- Network configurable relay activation settings
- Dial Out Extension supports the addition of comma delimited pauses before sending additional DTMF tones
- Network configurable microphone input sensitivity adjustment
- Network downloadable product firmware
- Doubles as a paging speaker
- Call button
- Call activity indicator (light)
- Tamper proof design
- One dry contact relay for auxiliary control
- Autoprovisioning
- Configurable audio files
- Three year warranty

## 1.4 Supported Protocols

The Intercom supports:

- SIP
- HTTP Web-based configuration

Provides an intuitive user interface for easy system configuration and verification of Intercom operations.

DHCP Client

Dynamically assigns IP addresses in addition to the option to use static addressing.

• TFTP Client

Facilitates Web-based firmware upgrades of the latest Intercom capabilities.

- RTP
- RTP/AVP Audio Video Profile
- Audio Encodings

PCMU (G.711 mu-law)

PCMA (G.711 A-law)

Packet Time 20 ms

# 1.5 Supported SIP Servers

Go to the following link to find the VoIP Intercom product page which will have information on how to configure the VoIP Intercom for various supported SIP servers:

http://www.cyberdata.net/support/voip/index.html

# 1.6 Product Specifications

| Category          | Specification                        |
|-------------------|--------------------------------------|
| Speaker Output    | 1 Watt Peak Power                    |
| Network Rate      | 10/100 Mbps                          |
| Power Requirement | 802.3af compliant or 5V at 1000 mA   |
| Protocol          | SIP                                  |
| Part Number       | 010935D                              |
| Dimensions        | 5" x 5" x 2.5"                       |
| Weight            | 1.6 lbs./shipping weight of 2.2 lbs. |
| Auxiliary Relay   | (0.7 kg/shipping weight of 1.0kg)    |
|                   | 2 A at 30 VDC                        |

# 1.7 Dimensions

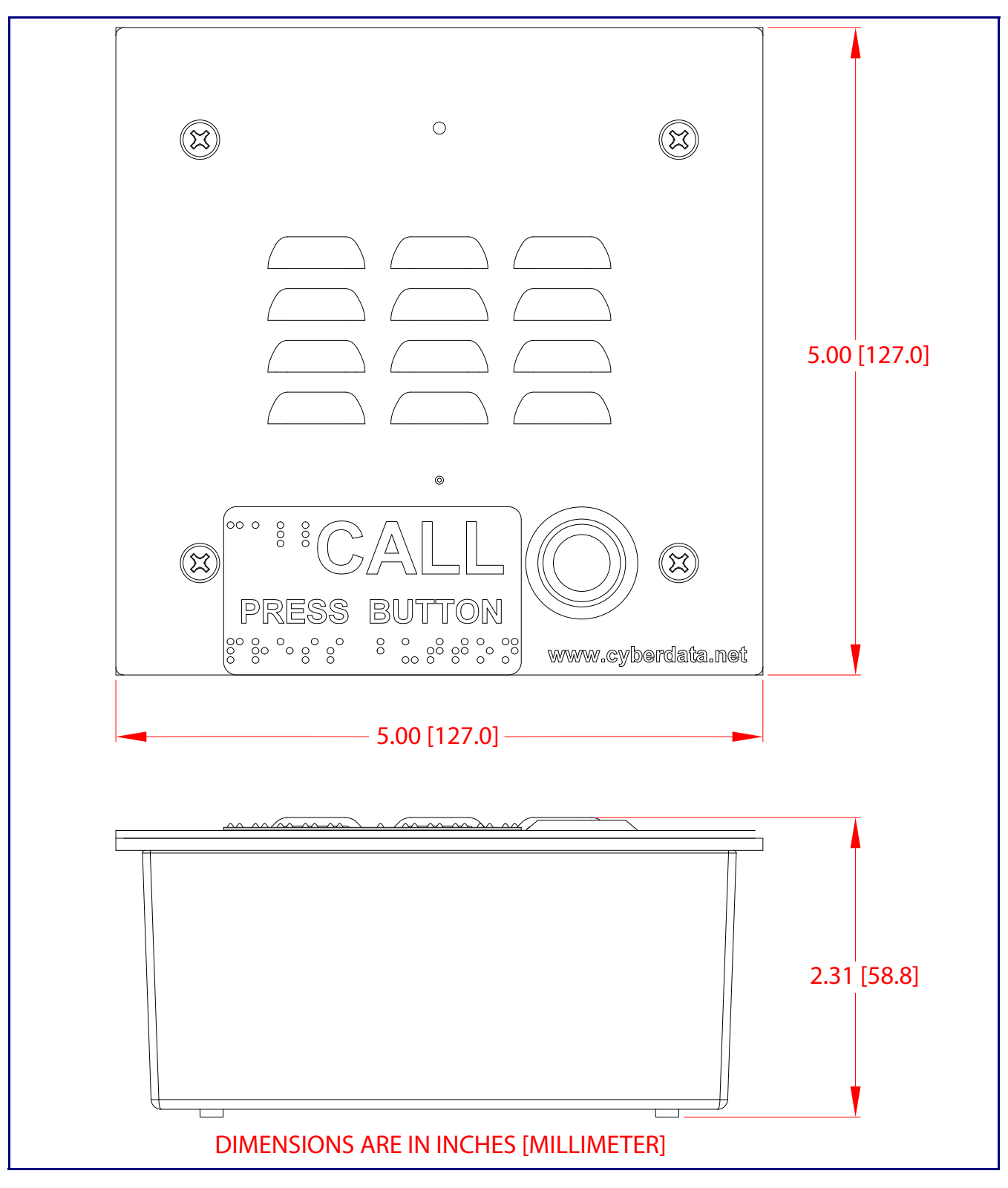

Figure 1-5. Dimensions—Size of Unit With Case

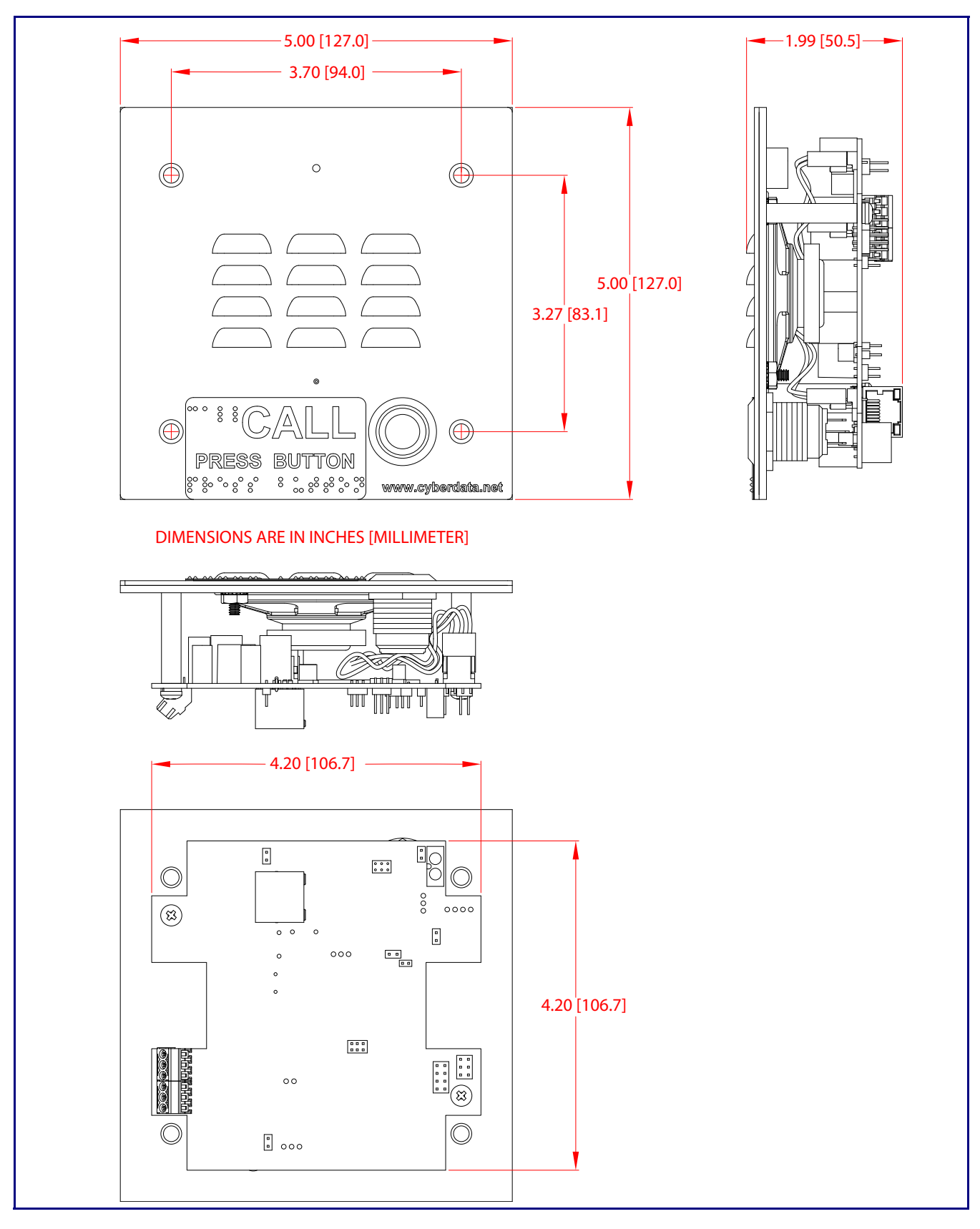

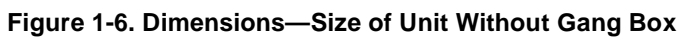

# 2 Installing the VoIP Intercom

# 2.1 Parts List

Table 2-1 illustrates the SiP VoIP and PoE Speaker parts.

| Quantity | Part Name                          | Illustration                                                                                                    |
|----------|------------------------------------|----------------------------------------------------------------------------------------------------|
| 1        | Intercom Assembly                  |                                                                                                    |
| 1        | Installation Quick Reference Guide | With the second second seco |
| 1        | Intercom Mounting Accessory Kit    |                                                                                                    |

#### Table 2-1. Parts List

8

# 2.2 Intercom Setup

### 2.2.1 VoIP Intercom Connections

Figure 2-7 shows the pin connections on the J7 (terminal block). This terminal block can accept a wire range from 16 AWG to 26 AWG.

**Note** As an alternative to using PoE power, you can supply 5 VDC at 1000 mA into the terminal block.

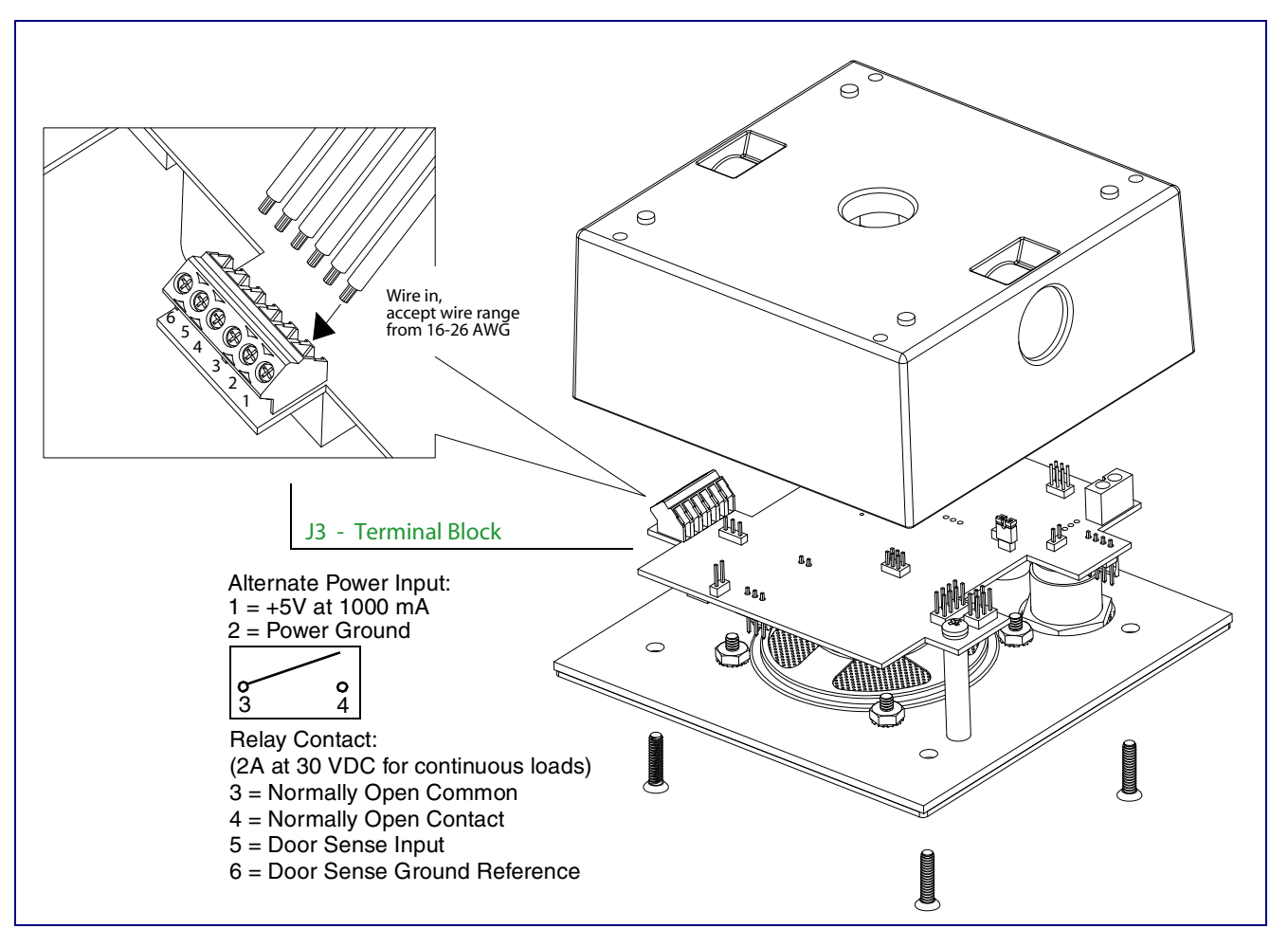

#### Figure 2-7. VoIP Intercom Connections

### 2.2.2 Connecting a Device to the Auxiliary Relay

The VoIP Intercom incorporates an on-board relay which enables users to control an external relay for activating an auxiliary device such as an electric door strike (see Figure 2-7). The Intercom relay contacts are limited to 1 amp at 30VDC. The Intercom relay activation time is selectable through the web interface and is controlled by DTMF tones generated from the phone being called. The DTMF tones are selectable from the web interface as well.

| GENERAL ALERT | Warning <i>Electrical Hazard:</i> The VoIP Intercom enclosure is not rated for any AC voltages.                                                                   |
|---------------|----------------------------------------------------------------------------------------------------|
| GENERAL ALERT | Warning <i>Electrical Hazard:</i> This product should be installed by a licensed electrician according to all local electrical and building codes.                |
| GENERAL ALERT | Warning <i>Electrical Hazard:</i> To prevent injury, this apparatus must be securely attached to the floor/wall in accordance with the installation instructions. |

**Note** The three digit code for the auxiliary relay must be sent in conformance with RFC2833 DTMF generation.

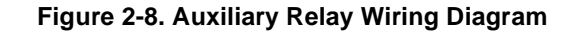

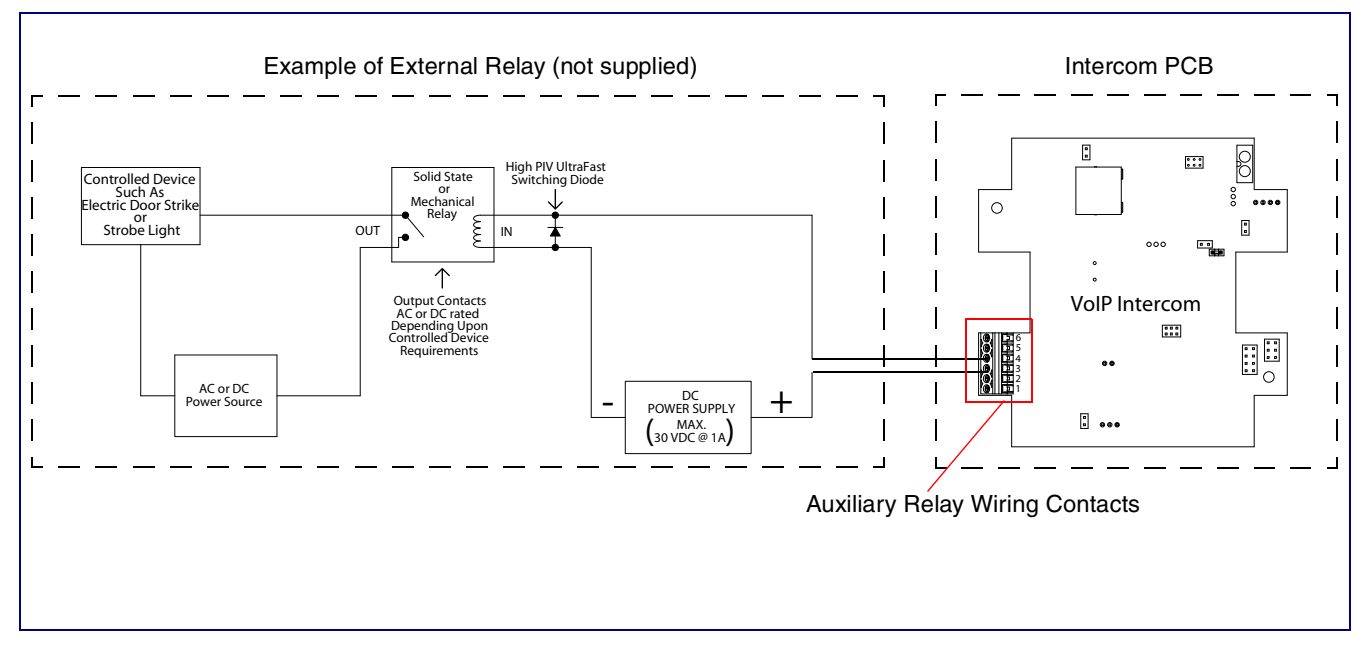

## 2.2.3 Identifying the VoIP Intercom Connectors

See the following Figures and Tables to identify the connectors and functions.

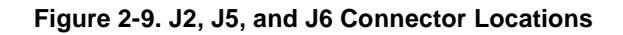

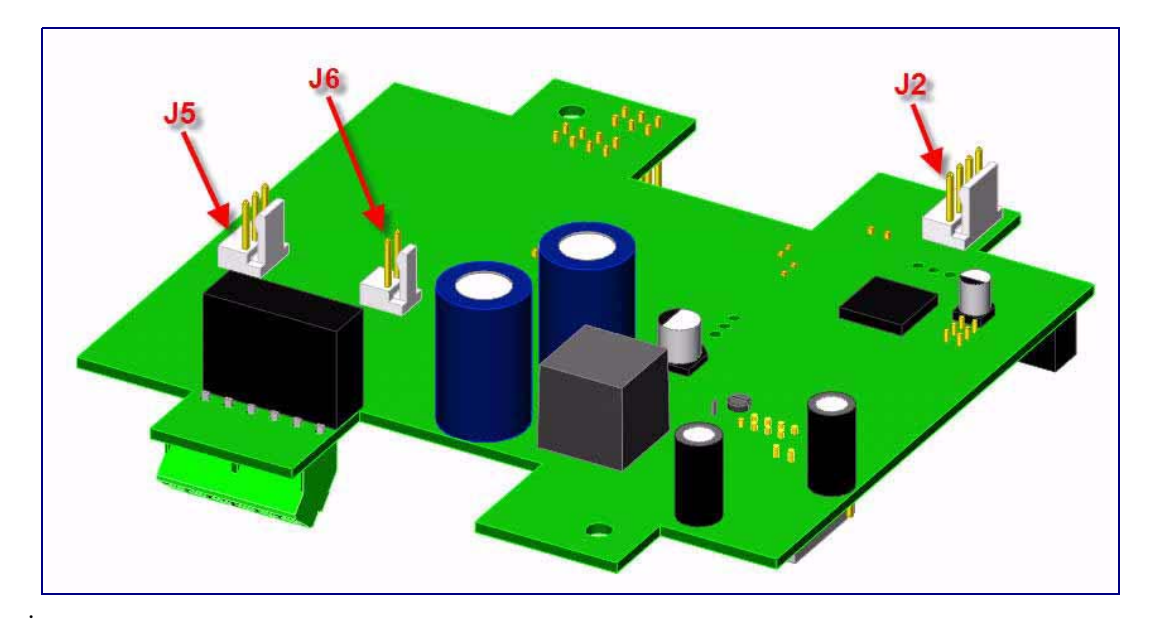

#### Table 2-2. Connector Functions

| Connector | Function                    |
|-----------|-----------------------------|
| J2        | Call Button - LED Interface |
| J5        | Microphone Interface        |
| J6        | Speaker Interface           |

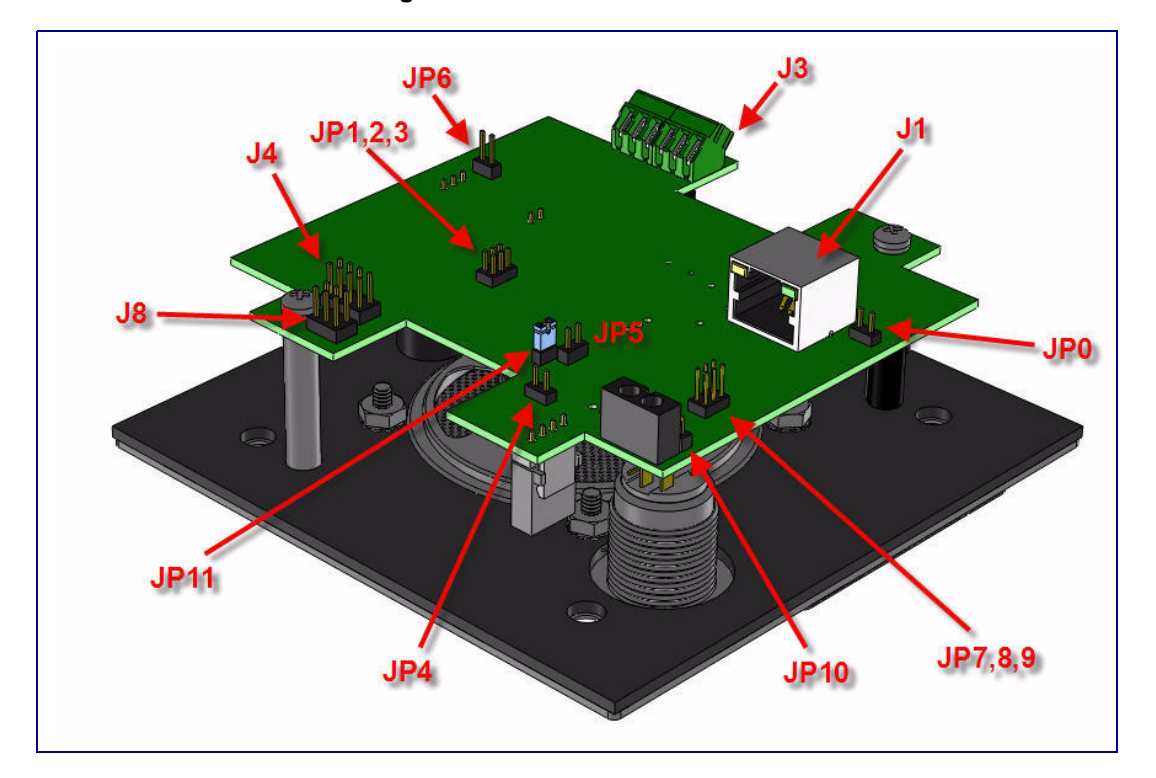

Figure 2-10. Connector Locations

#### Table 2-3. Connector Functions

| Connector | Function                                       |
|-----------|------------------------------------------------|
| J1        | PoE Network Connection (RJ-45 ethernet)        |
| J3        | Terminal Block (see Figure 2-7)                |
| J4        | J-Tag (Factory only)                           |
| J8        | Console (Factory only)                         |
| JP2       | Boot Mode (Factory only)                       |
| JP4       | Reset (Factory only)                           |
| JP5       | Watchdog Timer (Factory only)                  |
| JP6       | Audio Enable (Factory only)                    |
| JP7       | Network Mode (not installed) (Factory only)    |
| JP8       | Network Mode (not installed) (Factory only)    |
| JP9       | Network Mode (not installed) (Factory only)    |
| JP11      | RTFM (see Section 2.2.6, "RTFM Switch Jumper") |

### 2.2.4 Call Button and Indicator Light

#### 2.2.4.1 Initial Power

Upon initial power or reset, you will see the following:

- The light is on.
- The light will blink twice to indicate that the Intercom has acquired its network settings and is operational.
- The first blink indicates that the Intercom has acquired its network settings.
- The second blink indicates that the Intercom is operational.

### 2.2.4.2 Calling

- You may initiate a call by pressing the **Call** button.
- An active call is indicated by the light blinking at one second intervals.
- The Intercom will automatically answer an incoming call.
- You can press the **Call** button to terminate an active call whether the call was an incoming call or a call that was initiated by you.

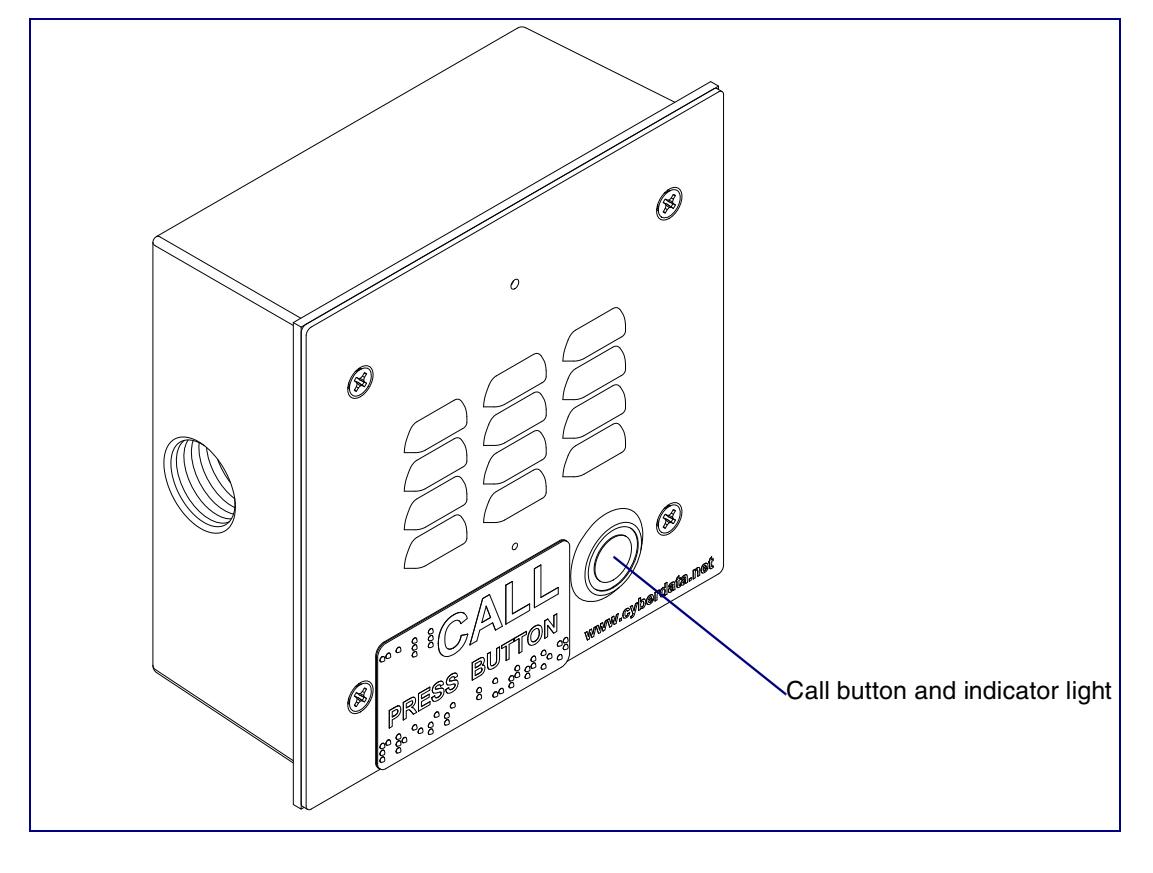

#### Figure 2-11. Call Button and Indicator Light

### 2.2.5 Network Connectivity, and Data Rate

When you plug in the Ethernet cable or power supply:

- The square, green **Link** light above the Ethernet port indicates that the network connection has been established (see Figure 2-12 and Figure 2-13). The Link light changes color to confirm the auto-negotiated baud rate:
  - This light is yellow at 10 Mbps.
  - It is orange at 100 Mbps.

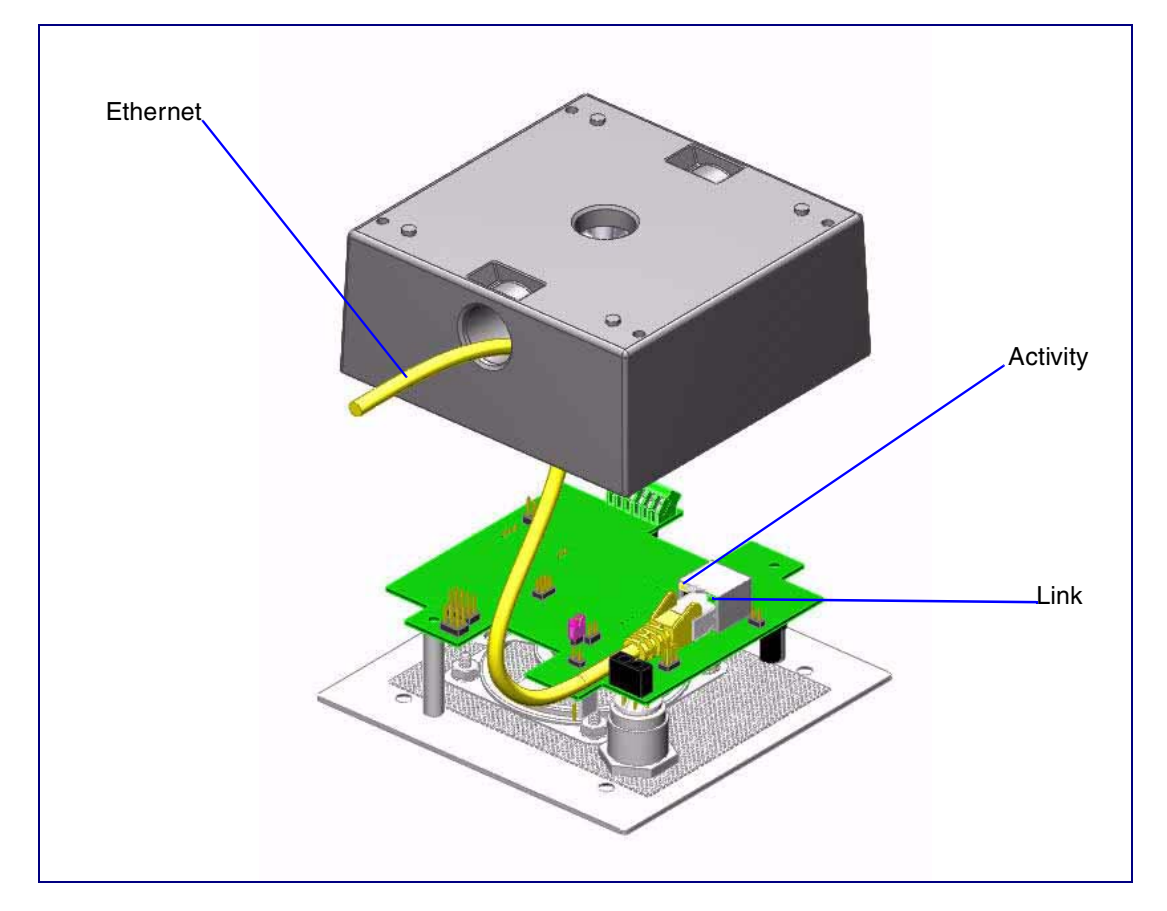

#### Figure 2-12. Network Connector Prior to Installation

### 2.2.5.1 Verify Network Activity

Activity Link

The square, yellow Activity light blinks when there is network activity.

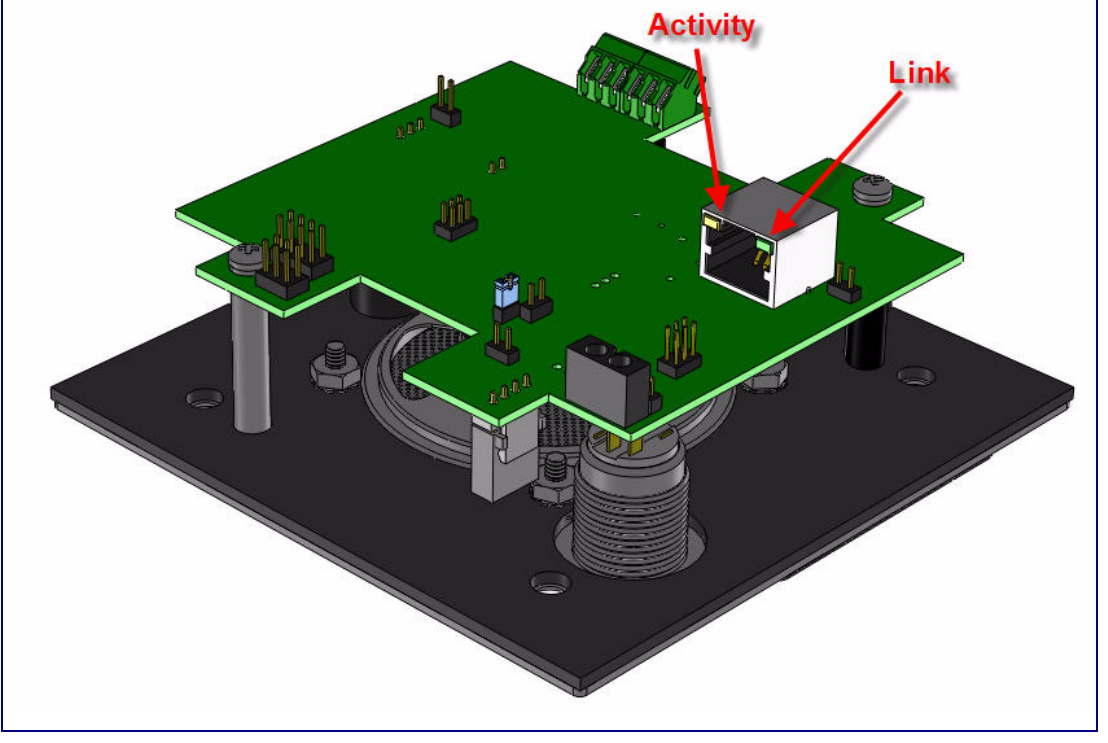

Figure 2-13. Network Connector

### 2.2.6 RTFM Switch Jumper

When the Intercom is operational and linked to the network, use the Reset Test Function Management **(RTFM)** switch (see Figure 2-14) on the Intercom board to announce and confirm the Intercom's IP Address, test that the audio is working, and check the volume.

**Note** You must do this test prior to final assembly. Please remember to remove the RTFM switch jumper prior to final assembly.

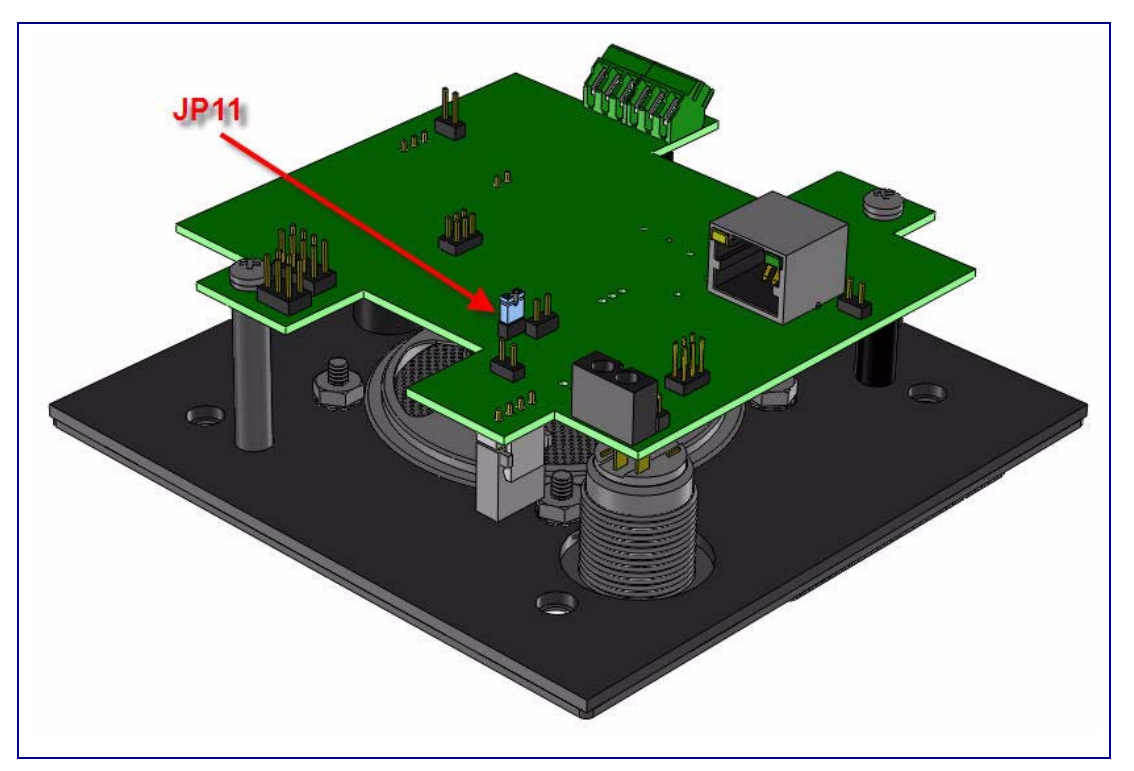

#### Figure 2-14. RTFM Switch Jumper

#### 2.2.6.1 Announcing the IP Address

To announce an Intercom's current IP address:

- 1. Unplug the Intercom.
- 2. Install the RTFM jumper on JP11.
- 3. Plug the network cable into the Intercom to supply power to the Intercom. The LED will illuminate during initialization, blink once, and then turn off.
- 4. The Intercom will announce the IP address.
- 5. After the Intercom has rebooted, remove the jumper from JP11.
- 6. Cycle power by disconnecting the PoE cable from J1 and plugging the PoE cable back into J1.

#### 2.2.6.2 Restore the Factory Default Settings

When troubleshooting configuration problems, it is sometimes convenient to restore the device to a known state.

**Note** Each Intercom is delivered with factory set default values.

To restore the factory default settings:

- 1. Complete steps 1 through 4 in Section 2.2.6.1, "Announcing the IP Address".
- 2. Press and hold the **Call** button for **10** seconds.
- 3. When you hear the announcement, release the **Call** button. The factory default settings are restored, and the Intercom will automatically restart.
- 4. After the Intercom has rebooted, remove the jumper from JP11.
- 5. Cycle power by disconnecting the PoE cable from J1 and plugging the PoE cable back into J1.

Figure 2-15. RTFM Switch Jumper

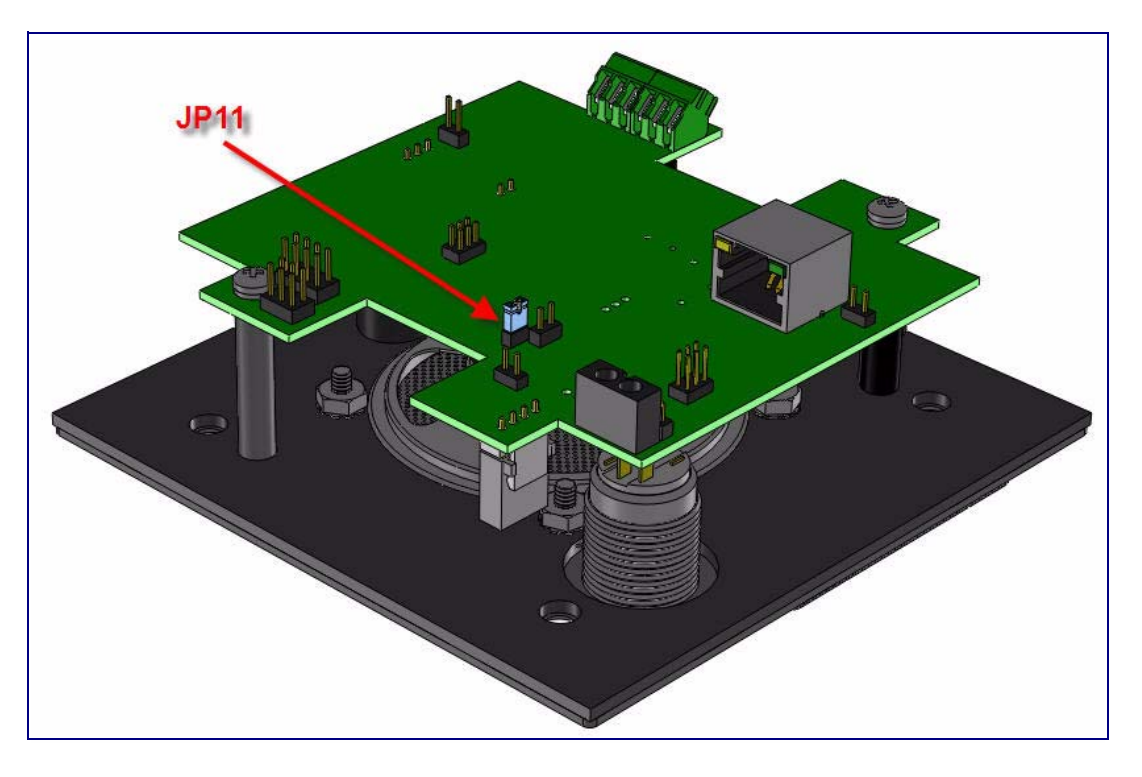

### 2.2.7 Adjust the Volume

You will be only able to adjust the volume through the network configuration page.

# 2.3 Configure the Intercom Parameters

To configure the Intercom online, use a standard web browser.

Configure each Intercom and verify its operation *before* you mount it. When you are ready to mount an Intercom, refer to Appendix A, "Mounting the Intercom" for instructions.

All Intercoms are initially configured with the following default IP settings:

When configuring more than one Intercom, attach the Intercoms to the network and configure one at a time to avoid IP address conflicts.

| Parameter                    | Factory Default Setting |
|------------------------------|-------------------------|
| IP Addressing                | DHCP                    |
| IP Address <sup>a</sup>      | 10.10.10                |
| Web Access Username          | admin                   |
| Web Access Password          | admin                   |
| Subnet Mask <sup>a</sup>     | 255.0.0.0               |
| Default Gateway <sup>a</sup> | 10.0.0.1                |

#### Table 2-4. Factory Default Settings

a. Default if there is not a DHCP server present.

### 2.3.1 Log in to the Configuration Home Page

- 1. Open your browser to the Intercom IP address.
- **Note** If the network does not have access to a DHCP server, the device will default to an IP address of 10.10.10.10.
- **Note** Make sure that the PC is on the same IP network as the Intercom.
- **Note** You may also download CyberData's VoIP Discovery Utility program which allows you to easily find and configure the default web address of the CyberData VoIP products.

CyberData's VoIP Discovery Utility program is available at the following website address: <u>http://www.cyberdata.net/support/voip/discovery\_utility.html</u>

**Note** The Intercom ships in DHCP mode. To get to the **Home** page, use the discovery utility to scan for the device on the network and open your browser from there.

2. When prompted, use the following default **Web Access Username** and **Web Access Password** to access the **Home Page** (Figure 2-16):

Web Access Username: admin

Web Access Password: admin

|                 | Cyber[                 | Data Intercom                  |
|-----------------|------------------------|--------------------------------|
|                 |                        |                                |
| Home            | Device Settings        |                                |
|                 | Device Name:           | VoIP Intercom                  |
| Device Config   | Change Heernamer       | admin                          |
| Networking      | Change Osername.       |                                |
|                 | Re-optor Deceword      |                                |
| SIP Config      | Referiter Password.    |                                |
| Sensor Config   | Current Settings       | 025001700                      |
|                 | Mac Address            | 935001723<br>00:20:f7:35:05:4e |
| Audio Config    | Firmware Version:      | v4.0.0                         |
| Undato Firmuaro |                        |                                |
| opuace rinnware | IP Addressing:         | dhcp                           |
|                 | IP Address:            | 192.168.1.29                   |
|                 | Subnet Mask:           | 255.255.255.0                  |
|                 | Default Gateway:       |                                |
|                 | DNS Server 1:          | 68.87.76.178                   |
|                 | DNS Server 2:          | 00.240.46.9                    |
|                 | Speaker Volume:        | 4                              |
|                 | Microphone Gain:       | 4                              |
|                 |                        |                                |
|                 | Primary Dialout:       | 204                            |
|                 | * You need to reboot f | for changes to take effect     |
|                 | Save Reboot            |                                |
|                 |                        |                                |

Figure 2-16. Home Page

3. On the Home Page, review the setup details and navigation buttons described in Table 2-5.

#### Table 2-5. Home Page Overview

| Web Page Item     | Description                                                        |
|-------------------|--------------------------------------------------------------------|
| Device Settings   |                                                                    |
| Device Name       | Shows the device name.                                             |
| Change Username   | Type in this field to change the username.                         |
| Change Password   | Type in this field to change the password.                         |
| Re-enter Password | Type the password again in this field to confirm the new password. |

| Table | 2-5. | Home | Page | Overview |
|-------|------|------|------|----------|
|-------|------|------|------|----------|

| Web Page Item    | Description                                                       |
|------------------|-------------------------------------------------------------------|
| Current Settings |                                                                   |
| Serial Number    | Shows the device serial number.                                   |
| Mac Address      | Shows the device Mac address.                                     |
| Firmware Version | Shows the current firmware version.                               |
| IP Addressing    | Shows the current IP addressing setting (DHCP or static).         |
| IP Address       | Shows the current IP address.                                     |
| Subnet Mask      | Shows the current subnet mask address.                            |
| Default Gateway  | Shows the current default gateway address.                        |
| DNS Server 1     | Shows the current DNS Server 1 address.                           |
| DNS Server 2     | Shows the current DNS Server 2 address.                           |
| Speaker Volume   | Shows the current speaker volume level.                           |
| Microphone Gain  | Shows the current microphone gain level.                          |
| Primary Dialout  | Shows the current dialout number.                                 |
| Home             | Link to the <b>Home</b> page.                                     |
| Device Config    | Link to the <b>Device Configuration</b> page.                     |
| Networking       | Link to the <b>Networking</b> page.                               |
| SIP Config       | Link to go to the SIP Configuration page.                         |
| Sensor Config    | Link to the Sensor Configuration page.                            |
| Audio Config     | Link to the Audio Configuration page.                             |
| Update Firmware  | Link to the <b>Update Firmware</b> page.                          |
|                  | Click the <b>Save</b> button to save your configuration settings. |
| Save             | Note: You need to reboot for changes to take effect.              |
| Reboot           | Click on the <b>Reboot</b> button to reboot the system.           |

### 2.3.2 Configure the Device

1. Click the **Device Configuration** button to open the **Device Configuration** page. See Figure 2-17.

|                 | CyborData Int                                 | arcom    |
|-----------------|-----------------------------------------------|----------|
|                 |                                               |          |
| Home            | Device Configuration                          |          |
| Device Config   | Autoprovisioning                              |          |
| Notworking      | Enable Autoprovisioning:                      |          |
| Networking      | Autoprovisioning Server (IP Address):         | 10.0.254 |
| SIP Config      | Autoprovisioning autoupdate (in minutes):     | 0        |
| Sensor Config   | Volume Settings                               |          |
| Audio Config    | Speaker Volume: 4                             |          |
| Hudio Coning    | Microphone Gain: 4                            |          |
| Update Firmware | Activate Relay with DTMF code:                |          |
|                 | DTMF Activation Code:                         | 321      |
|                 | DTMF Activation Duration (in seconds):        | 2        |
|                 | Activate Relay During Ring:                   |          |
|                 | Activate Relay on Button Press:               | <u> </u> |
|                 | Relay on Button Press Timeout (in seconds):   | 0        |
|                 | Miscellaneous Settings                        |          |
|                 | Auto-Answer Incoming Calls:                   |          |
|                 | Mute Microphone:                              |          |
|                 | Play Ringback Tone:                           |          |
|                 | * You need to reboot for changes to take effe | ct       |
|                 | Save TestAudio TestRelay Rebo                 | pot      |

Figure 2-17. Device Configuration Page

2. On the **Device Configuration** page, you may enter values for the parameters indicated in Table 2-6.

#### Table 2-6. Device Configuration Parameters

| Web Page Item                            | Description                              |
|------------------------------------------|------------------------------------------|
| Autoprovisioning                         |                                          |
| Enable Autoprovisioning                  | See Section 2.3.2.1, "Autoprovisioning". |
| Get Autoprovisioning from DHCP           | See Section 2.3.2.1, "Autoprovisioning". |
| Autoprovisioning Server (IP Address)     | See Section 2.3.2.1, "Autoprovisioning". |
| Autoprovisioning autoupdate (in minutes) | See Section 2.3.2.1, "Autoprovisioning". |

| Web Page Item                              | Description                                                                                                    |
|--------------------------------------------|----------------------------------------------------------------------------------------------------|
| Volume Settings                            |                                                                                                    |
| Speaker Volume                             | Type the desired Intercom volume level into this field.                                                                            |
| Microphone Gain                            | Type the desired microphone gain level into this field.                                                                            |
| Relay Settings                             |                                                                                                    |
| Activate Relay with DTMF Code              | Check this box to use a DTMF code to activate the relay.                                                                           |
| DTMF Activation Code                       | Type the desired DTMF activation code.                                                                                             |
| DTMF Activation Duration (in seconds)      | Type the desired DTMF activation duration (in seconds).                                                                            |
|                                            | <b>NOTE</b> : A DTMF activation duration of <b>0</b> will toggle the relay indefinitely or until the activation code is sent again |
| Activate Relay During Ring                 | Check this box to activate the relay for as long as the phone is ringing.                                                          |
|                                            | <b>NOTE</b> : When the phone is set to <b>Auto Answer</b> , it will not ring and this option does nothing.                         |
| Activate Relay on Button Press             | Check this box to activate the relay for a user-selectable amount of time when the button is pressed.                              |
| Relay on Button Press Timeout (in seconds) | Type the desired number of seconds for the timeout on the relay after the button is pressed.                                       |
| Miscellaneous Settings                     |                                                                                                    |
| Auto-Answer Incoming Calls                 | Check this box to have the Intercom automatically answer incoming calls.                                                           |
|                                            | When <b>Auto Answer</b> is Off, the Intercom will play a ringtone through the speaker until someone presses the button.            |
| Mute Microphone                            | When selected, the Intercom microphone is muted.                                                                                   |
| Button Lit When Idle                       | Check this box to have the Call Button light on when the Intercom is idle.                                                         |
| Play Ringback Tone                         | Check this box to enable the Intercom to play a ringtone while the remote device is ringing.                                       |
| Home                                       | Link to the <b>Home</b> page.                                                                                                    |
| Device Config                              | Link to the <b>Device Configuration</b> page.                                                                                      |
| Networking                                 | Link to the <b>Networking</b> page.                                                                                                |
| SIP Config                                 | Link to go to the SIP Configuration page.                                                                                          |
| Sensor Config                              | Link to the Sensor Configuration page.                                                                                             |
| Audio Config                               | Link to the Audio Configuration page.                                                                                              |

#### Table 2-6. Device Configuration Parameters

| Web Page Item   | Description                                                                                                    |
|-----------------|----------------------------------------------------------------------------------------------------|
| Update Firmware | Link to the <b>Update Firmware</b> page.                                                                                                    |
| Court           | Click the Save button to save your configuration settings.                                                                                    |
| Save            | Note: You need to reboot for changes to take effect.                                                                                          |
| TestAudio       | Click on the <b>Test Audio</b> button to do an audio test.<br>Generates a voice message for testing the Intercom audio<br>quality and volume. |
| Test Relay      | Click on the <b>Test Relay</b> button to do a relay test.                                                                                     |
| Reboot          | Click on the <b>Reboot</b> button to reboot the system.                                                                                       |

#### Table 2-6. Device Configuration Parameters

3. After changing the parameters, click the **Save** button.

### 2.3.2.1 Autoprovisioning

| Enable<br>Autoprovisioning<br>Option    | With auto<br>startup or<br>over valu<br>informati<br>template | provisioning enabled, the board will get<br>periodically on a scheduled delay. These<br>es stored in the boards own non-volatile<br>on from an XML-formatted file hosted fro<br>for this XML file and the user can modify | it's config<br>e autoprov<br>memory. T<br>om a TFTP<br>r it for thei                                                     | uration from a remote TFTP server on<br>isioned values will take precedence<br>The board gets it's autoprovisioning<br>P server. CyberData will provide a<br>r own use. |
|-----------------------------------------|---------------------------------------------------------------|----------------------------------------------------------------------------------------------------|----------------------------------------------------------------------------------------------------|----------------------------------------------------------------------------------------------------|
| Get<br>Autoprovisioning<br>from DHCP    | On the we<br>informati<br>server-na                           | ebpage you can specify an address where<br>on or have it use an address supplied by<br>me) or 150.                                                                                                    | the board<br>your DHC                                                                                                    | l will look for autoprovisioning<br>CPD server through option 66 (tftp-                                                                                                 |
| Autoprovisioning<br>Autoupdate          | If autopro<br><b>0</b> minutes<br>try to re-c<br>with this    | ovisioning is turned on and the autoprovis<br>a service is started on startup that will v<br>lownload it's autoprovisioning file. It wil<br>new file and if there are differences, it wil                                 | sioning au<br>vait the co<br>l compare<br>ll reboot th                                                                   | toupdate value is something other than<br>onfigured number of minutes and then<br>it's previously autoprovisioned file<br>ne board.                                     |
| Autoprovisioning<br>Server (IP Address) | On boot t<br>file. The b                                      | he device will go to it's autoprovisioning<br>board will look for a configuration file na                                                                                                    | server ado<br>ned <mac< td=""><td>dress and try to read a configuration<br/>address&gt;.config. For example:</td></mac<> | dress and try to read a configuration<br>address>.config. For example:                                                                                                  |
|                                         | 0020175.                                                      | 50185.001119                                                                                                    |                                                                                                    |                                                                                                    |
|                                         | The mac a                                                     | address has to be all lower case.                                                                                                    |                                                                                                    |                                                                                                    |
|                                         | It's possik<br>not autop                                      | le to only configure a subset of all config<br>rovisioned will default to the values store                                                                                                    | uration op<br>ed in the o                                                                                                | otions using autoprovisioning. Options<br>on board memory.                                                                                                    |
|                                         | To set up<br>option 66                                        | a Linux DHCPD server to serve autoprov<br>and 150), here's an example dhcpd.conf:                                                                                                    | visioning i                                                                                                    | nformation (in this case using both                                                                                                    |
|                                         | # dhcpd                                                       | .conf                                                                                                    |                                                                                                    |                                                                                                    |
|                                         | #<br># Config<br>#                                            | guration file for ISC dhcpd (see                                                                                                    | 'man dh                                                                                                    | cpd.conf')                                                                                                    |
|                                         | ddns-upo                                                      | date-style ad-hoc;                                                                                                    |                                                                                                    |                                                                                                    |
|                                         | option o                                                      | option-150 code 150 = ip-address                                                                                                    | ;                                                                                                    |                                                                                                    |
|                                         | subnet 3                                                      | 10.0.0.0 netmask 255.0.0.0 { max-lease-time 120; default-lease-time 120;                                                                                                    |                                                                                                    |                                                                                                    |
|                                         |                                                               | default fease time 120,                                                                                                    |                                                                                                    |                                                                                                    |
|                                         |                                                               | option routers                                                                                                    | 10.0.0.                                                                                                    | 1;                                                                                                    |
|                                         |                                                               | option subnet-mask                                                                                                    | 255.0.0                                                                                                    | . 0 ;                                                                                                    |
|                                         |                                                               | option domain-name                                                                                                    | "voipla                                                                                                    | b";                                                                                                    |
|                                         |                                                               | option domain-name-servers                                                                                                    | 10.0.0                                                                                                    | .1;                                                                                                    |
|                                         |                                                               | option time-offset                                                                                                    | -8;                                                                                                    | # Pacific Standard Time                                                                                                    |
|                                         |                                                               | option tftp-server-name                                                                                                    | "10.0.0                                                                                                    | .254";                                                                                                    |
|                                         |                                                               | option option-150                                                                                                    | 10.0.0.                                                                                                    | 254;                                                                                                    |
|                                         |                                                               | range 10.10.0.1 10.10.2.1;}                                                                                                    |                                                                                                    |                                                                                                    |

### 2.3.3 Configure the Network Parameters

1. Click the **Networking** button to open the **Network Configuration** page (Figure 2-18).

| Figure 2-18 | . Network | Configuration Page |
|-------------|-----------|--------------------|
|-------------|-----------|--------------------|

|                | CyberData Inte                                | ercom      |      |
|----------------|-----------------------------------------------|------------|------|
| lome           | Network Configuration                         |            |      |
| evice Config   | Network Settings                              |            |      |
| letworking     | IP Addressing:<br>IP Address:                 | O Static • | DHCP |
|                | Subnet Mask:                                  | 255.0.0.0  |      |
| IP Config      | Default Gateway:                              | 10.0.0.253 |      |
| ensor Config   | DNS Server 1:                                 |            |      |
| udio Config    | DNS Server 2:                                 |            |      |
| ndate Eirmware | * You need to reboot for changes to take effe | ct         |      |
| puace rinnware |                                               |            |      |

2. On the Network Configuration page, enter values for the parameters indicated in Table 2-7.

| Table 2-7. I | Network | Configuration | Parameters |
|--------------|---------|---------------|------------|
|--------------|---------|---------------|------------|

| Web Page Item    | Description                                                                                                    |
|------------------|----------------------------------------------------------------------------------------------------|
| IP Addressing    | Select either <b>DHCP IP Addressing</b> or <b>Static IP Addressing</b> by marking the appropriate radio button. If you select <b>Static</b> , configure the remaining parameters indicated in Table 2-7. If you select <b>DHCP</b> , go to Step 3. |
| Network Settings |                                                                                                    |
| IP Address       | Enter the Static IP address.                                                                                                    |
| Subnet Mask      | Enter the Subnet Mask address.                                                                                                    |
| Default Gateway  | Enter the Default Gateway address.                                                                                                    |
| DNS Server 1     | Enter the DNS Server 1 address.                                                                                                    |
| DNS Server 2     | Enter the DNS Server 2 address.                                                                                                    |
| Home             | Link to the <b>Home</b> page.                                                                                                    |
| Device Config    | Link to the <b>Device Configuration</b> page.                                                                                                    |

| Web Page Item   | Description                                                       |
|-----------------|-------------------------------------------------------------------|
| Networking      | Link to the <b>Networking</b> page.                               |
| SIP Config      | Link to go to the SIP Configuration page.                         |
| Sensor Config   | Link to the Sensor Configuration page.                            |
| Audio Config    | Link to the Audio Configuration page.                             |
| Update Firmware | Link to the <b>Update Firmware</b> page.                          |
| Sec. 10         | Click the <b>Save</b> button to save your configuration settings. |
| Save            | Note: You need to reboot for changes to take effect.              |
| Reboot          | Click on the <b>Reboot</b> button to reboot the system.           |

#### Table 2-7. Network Configuration Parameters

- 3. After changing the parameters, click **Save Settings**. This updates the changed parameters and reboots the Intercom if appropriate.
- 4. Connect the Intercom to the target network.
- 5. From a system on the same network as the Intercom, open a browser with the new IP address of the Intercom.

### 2.3.4 Configure the SIP Parameters

- 1. Click SIP Config to open the SIP Configuration page (Figure 2-19).
- **Note** For specific server configurations, go to the following website address: <u>http://www.cyberdata.net/support/server/index.html</u>

Figure 2-19. SIP Configuration Page

| CyberData Intercom |                                                 |          |
|--------------------|-------------------------------------------------|----------|
| Home               | SIP Configuration                               |          |
| Device Config      | SIP Settings                                    |          |
| Notworking         | SIP Server:                                     | 10.0.253 |
| Networking         | Outbound Proxy:                                 |          |
| SIP Config         | Kemote SIP Port:                                | 5060     |
| Sensor Config      | SID Licer ID:                                   | 100      |
| ochisor coning     | Authenticate ID:                                | 199      |
| Audio Config       | Authenticate Password:                          | evt199   |
| Update Firmware    |                                                 |          |
|                    | Register with a SIP Server:                     |          |
|                    | Re-registration Interval (in seconds):          | 60       |
|                    |                                                 |          |
|                    | Unregister on Reboot:                           |          |
|                    | Dial Out Settings                               | 204      |
|                    | Extension ID:                                   | 204      |
|                    | * You need to reboot for changes to take effect | st       |

2. On the **SIP Configuration** page, enter values for the parameters indicated in Table 2-8.

#### **Table 2-8. SIP Configuration Parameters**

| Web Page Item  | Description                                                                                                    |
|----------------|----------------------------------------------------------------------------------------------------|
| SIP Settings   |                                                                                                    |
| SIP Server*    | Enter the SIP server represented as either a numeric IP address in dotted decimal notation or the fully qualified host name (FQHN) up to 64 characters. |
| Outbound Proxy | Enter the Outbound Proxy as either a numeric IP address<br>in dotted decimal notation or the fully qualified host name<br>(FQHN) up to 64 characters.   |

| Web Page Item                          | Description                                                                                                    |
|----------------------------------------|----------------------------------------------------------------------------------------------------|
|                                        | Extension CID Bart number (default 5000)                                                                                                    |
|                                        | Enter the Remote SIP Port number (default 5060).                                                                                                    |
| Local SIP Port*                        | Enter the Local SIP Port number (default 5060).                                                                                                    |
| SIP User ID*                           | Enter the <b>SIP User ID</b> (up to 25 alphanumeric characters).                                                                                                    |
| Authenticate ID*                       | Enter the <b>Authenticate ID</b> (up to 25 alphanumeric characters).                                                                                                    |
| Authenticate Password*                 | Enter the <b>Authenticate Password</b> (up to 25 alphanumeric characters).                                                                                                    |
| Register with a SIP Server*            | Check this box to enable SIP Registration.                                                                                                    |
|                                        | For information about the Point-to-Point Configuration, see Section 2.3.4.1, "Point-to-Point Configuration".                                                                                                    |
| Re-registration Interval (in seconds)* | Enter the SIP Registration lease time in seconds (default 60 seconds).                                                                                                    |
| Unregister on Reboot                   | Check this box to disable the SIP registration after a reboot.                                                                                                    |
| Dial Out Settings                      |                                                                                                    |
| Dial Out Extension                     | Enter the desired dial-out extension number.                                                                                                    |
|                                        | <b>Note</b> : The Dial Out Extension also supports the addition of comma delimited pauses before sending additional DTMF tones (using rfc2833). The first comma will pause three seconds after a call is first established with a remote device. Subsequent commas will pause for two seconds. A pause of one second will be sent after each numerical digit. |
|                                        | Examples of Dial-Out Extension strings:                                                                                                    |
|                                        | 302: Dial out extension 302 and establish a call.                                                                                                    |
|                                        | <b>302,2</b> : Dial out extension 302 and establish a call. Wait three seconds and then send the DTMF tone ' <b>2</b> '.                                                                                                    |
|                                        | <b>302,25,,,4,,1</b> : Dial out extension <b>302</b> and establish a call.<br>Wait 3 seconds and then send the DTMF tone '2'. Send out<br>DTMF tone <b>5</b> . Wait six seconds. Send out DTMF tone <b>4</b> .<br>Wait four seconds. Send out DTMF tone <b>1</b> .<br><b>Note</b> : The maximum number of total characters in the dial-<br>out field is 25.   |
| Extension ID                           | Type the desired ID name for the dial out extension.                                                                                                    |
| Home                                   | Link to the <b>Home</b> page.                                                                                                    |
| Device Config                          | Link to the <b>Device Configuration</b> page.                                                                                                    |
| Networking                             | Link to the <b>Networking</b> page.                                                                                                    |
| SIP Config                             | Link to go to the SIP Configuration page.                                                                                                    |

#### Table 2-8. SIP Configuration Parameters

| Web Page Item   | Description                                                       |
|-----------------|-------------------------------------------------------------------|
| Sensor Config   | Link to the Sensor Configuration page.                            |
| Audio Config    | Link to the Audio Configuration page.                             |
| Update Firmware | Link to the <b>Update Firmware</b> page.                          |
| 0               | Click the <b>Save</b> button to save your configuration settings. |
| Save            | Note: You need to reboot for changes to take effect.              |
| Reboot          | Click on the <b>Reboot</b> button to reboot the system.           |

#### Table 2-8. SIP Configuration Parameters

3. After changing the parameters, click **Save Settings**.

#### 2.3.4.1 Point-to-Point Configuration

When the board is set to not register with a SIP server (see Figure 2-20), it's possible to set the intercom to dial out to a single endpoint.

In this case, the dial-out extension should be the IP address of the remote device. The Intercom can also receive Point-to-Point calls. The delayed DTMF functionality is available in the Point-to-Point Mode.

**Note** Receiving point-to-point SiP calls may not work with all phones.

#### Figure 2-20. SIP Configuration Page Set to Point-to-Point Mode

|                 | CyberData Inte                                  | ercom    |
|-----------------|-------------------------------------------------|----------|
|                 | SID Configuration                               |          |
| Home            | Sir Comgaration                                 |          |
| Device Config   | SIP Settings                                    |          |
|                 | SIP Server:                                     | 10.0.253 |
| Networking      | Outbound Proxy:                                 |          |
| SIP Config      | Remote SIP Port:                                | 5060     |
|                 | Local SIP Port:                                 | 5060     |
| Sensor Config   | SIP User ID:                                    | 199      |
| Audio Config    | Authenticate ID:                                | 199      |
| Addio Coning    | Authenticate Password:                          | ext199   |
| Update Firmware |                                                 |          |
|                 | Register with a SIP Server:                     | <u> </u> |
|                 | Re-registration Interval (in seconds):          | 60       |
|                 |                                                 |          |
|                 | Dial Out Cattings                               |          |
|                 | Dial out Settings                               | 204      |
|                 | Extension ID:                                   |          |
|                 |                                                 |          |
|                 | * You need to reboot for changes to take effect | ct       |
| Save Reboot     |                                                 |          |
|                 |                                                 |          |
|                 |                                                 |          |

#### 2.3.4.2 Delayed DTMF

On the **SIP Configuration** page the dial out extension now supports the addition of comma delimited pauses and sending additional DTMF tones (using rfc2833). The first comma will pause three seconds after a call is first established with a remote device. Subsequent commas will pause for 2 seconds. A pause of one second will be sent after each numerical digit.

| Extension String | Resulting Action                                                                                                    |
|------------------|----------------------------------------------------------------------------------------------------|
| 302              | Dial out extension 302 and establish a call                                                                                                    |
| 302,2            | Dial out extension 302 and establish a call, wait 3 seconds then send the DTMF tone '2'                                                                                                   |
| 302,25,,,4,,1    | Dial out extension 302 and establish a call, wait 3 seconds then send the DTMF tone '2', send out DTMF tone 5, wait 6 seconds, send out DTMF tone 4, wait 4 seconds, send out DTMF tone 1 |

#### Table 2-9. Examples of Dial-Out Extension Strings

**Note** The maximum number of total characters in the dial-out field is 25.

### 2.3.5 Configure the Sensor Configuration Parameters

The door sensor (pins 5 and 6) on the header can be used to monitor a door's open or closed state. There is an option on the **Sensor Configuration** page to trigger on an open or short condition on these pins. The door sensor alarm will be activated when the **Door Open Timeout** parameter has been met.

The intrusion sensor is an optical sensor installed on the Intercom board and will be activated when the Intercom is removed from the case.

For each sensor there are four actions the Intercom can take:

- Flash the LED until the sensor is deactivated (roughly 10 times/second)
- Activate the relay until the sensor is deactivated
- Loop an audio file out of the Intercom speaker until the sensor is deactivated
- Call a preset extension and play a pre-recorded audio file (once)
- **Note** Calling a preset extension can be set up as a point-to-point call, but currently can't send delayed DTMF tones.

1. Click **Sensor Config** to open the **Sensor Configuration** page (Figure 2-21).

| Figure 2-21. Sensor | <sup>r</sup> Configuration Page |
|---------------------|---------------------------------|
|---------------------|---------------------------------|

| CyberData Intercom                              |                                    |  |
|-------------------------------------------------|------------------------------------|--|
| Home                                            | Sensor Configuration               |  |
| Device Config                                   | Door Sensor Settings               |  |
| Networking                                      | Door Open Timeout (in seconds): 10 |  |
| SIP Config                                      | Flash Button LED: 🗖                |  |
| Sensor Config                                   | Activate Relay:                    |  |
| Audio Config                                    | Play Audio Remotely:               |  |
| Update Firmware                                 | Dial Out Extension: 204            |  |
|                                                 | Test Door Sensor                   |  |
|                                                 | Intrusion Sensor Settings          |  |
|                                                 | Activate Relay:                    |  |
|                                                 | Play Audio Locally: 🗖              |  |
|                                                 | Play Audio Remotely:               |  |
|                                                 | Dial Out Extension: 204            |  |
| Test Intrusion Sensor                           |                                    |  |
| * You need to reboot for changes to take effect |                                    |  |
| Save Behoot                                     |                                    |  |
|                                                 |                                    |  |
|                                                 |                                    |  |

2. On the **Sensor Configuration** page, enter values for the parameters indicated in Table 2-10.

| Web Page Item                  | Description                                                                                       |
|--------------------------------|---------------------------------------------------------------------------------------------------|
| Door Sensor Settings           |                                                                                                   |
| Door Sensor Normally Closed    | Select the inactive state of the door sensors.                                                    |
| Door Open Timeout (in seconds) | Select the number of seconds that you want to pass before the door sensor is activated.           |
| Flash Button LED*              | Check this box to flash the LED until the sensor is deactivated (roughly 10 times/second).        |
| Activate Relay                 | Check this box to activate the relay until the sensor is deactivated.                             |
| Play Audio Locally             | Check this box to loop an audio file out of the Intercom speaker until the sensor is deactivated. |
| Play Audio Remotely            | Check this box to call a preset extension and play a pre-<br>recorded audio file (once).          |
| Dial Out Extension             | Enter the button dial-out extension number.                                                       |
| Test Door Sensor               | Use this button to test the door sensor.                                                          |
| Intrusion Sensor Settings      |                                                                                                   |
| Flash Button LED*              | Check this box to flash the LED until the sensor is deactivated (roughly 10 times/second).        |
| Activate Relay                 | Check this box to activate the relay until the sensor is deactivated.                             |
| Play Audio Locally             | Check this box to loop an audio file out of the Intercom speaker until the sensor is deactivated. |
| Play Audio Remotely            | Check this box to call a preset extension and play a pre-<br>recorded audio file (once).          |
| Dial Out Extension             | Enter the button dial-out extension number.                                                       |
| Test Intrusion Sensor          | Use this button to test the Intrusion sensor.                                                     |
| Home                           | Link to the Home page.                                                                            |
| Device Config                  | Link to the <b>Device Configuration</b> page.                                                     |
| Networking                     | Link to the <b>Networking</b> page.                                                               |
| SIP Config                     | Link to go to the SIP Configuration page.                                                         |
| Sensor Config                  | Link to the Sensor Configuration page.                                                            |
| Audio Config                   | Link to the Audio Configuration page.                                                             |

#### Table 2-10. Sensor Configuration Parameters

| Web Page Item   | Description                                                |
|-----------------|------------------------------------------------------------|
| Update Firmware | Link to the <b>Update Firmware</b> page.                   |
| 2               | Click the Save button to save your configuration settings. |
| Save            | Note: You need to reboot for changes to take effect.       |
| Reboot          | Click on the <b>Reboot</b> button to reboot the system.    |

#### Table 2-10. Sensor Configuration Parameters

3. After changing the parameters, click **Save Settings**.

### 2.3.6 Configure the Audio Configuration Parameters

The **Audio Configuration** page is used to add custom audio to the board. User uploaded audio will take precedence over the audio files shipped with the Intercom.

1. Click Audio Config to open the Audio Configuration page (Figure 2-21).

|                 | CyberDat                                                       | a Interc          | om  |
|-----------------|----------------------------------------------------------------|-------------------|-----|
|                 |                                                                |                   |     |
| Home            | Audio Configuration                                            |                   |     |
| Davias Carf     | r Audio Files                                                  |                   |     |
| Device Coning   | 0:                                                             | default           | 0   |
| Networking      | 1:                                                             | default           | 0   |
| SIP Config      | 2:                                                             | default           | 0   |
| STP Coming      | 3:                                                             | default           | 0   |
| Sensor Config   | 4:                                                             | default           | 0   |
| Audio Config    | 5:                                                             | default           | 0   |
| Addio Coning    | 6:                                                             | default           | 0   |
| Update Firmware | 7:                                                             | default           | 0   |
|                 | 8:                                                             | default           | 0   |
|                 | 9:                                                             | default           | 0   |
|                 | Dot:                                                           | default           | 0   |
|                 | Audiotest:                                                     | default           | •   |
|                 | Pagetone:                                                      | default           | 0   |
|                 | Your IP Address is:                                            | default           | •   |
|                 | Rebooting:                                                     | default           | 0   |
|                 | Restoring Default:                                             | default           | _ ° |
|                 | Ringback Tone:                                                 | default           |     |
|                 | Ring Tone:                                                     | default           |     |
|                 | Intrusion Sensor Triggered:                                    | default           |     |
|                 | Door Sensor Triggered:                                         | Idetault          | 0   |
|                 | Downloading files from a tftp ser<br>Available Space = 14.93MB | ver at 10.0.0.254 |     |
|                 | Test Audio Restore Defa                                        | ult Download      |     |

- 2. On the Audio Configuration page, enter values for the parameters indicated in Table 2-10.
- **Note** Each entry on the **Audio Configuration** page replaces one of the stock audio files on the board. When the input box displays the word **default**, the Intercom is using the stock audio file. If that file is replaced with a user file, it will display the uploaded filename.

| Web Page Item                                 | Description                                                                                                    |
|-----------------------------------------------|----------------------------------------------------------------------------------------------------|
| Audio Files                                   |                                                                                                    |
| Radio button (to the right of each input box) | For each entry, if the user selects the radio button to the right of the input box they have several options:                           |
|                                               | The Test Audio button will play that audio file.                                                                                        |
|                                               | The <b>Restore Defaults</b> button will delete any user uploaded audio and restore the stock audio file.                                |
|                                               | The <b>Download</b> button will download a new user audio file to the board. It will delete any pre-existing user uploaded audio files. |
| 0-9                                           | The name of the audio configuration option is the same as the spoken audio that plays on the board.                                     |
|                                               | '0' corresponds to the spoken word "zero."                                                                                              |
|                                               | '1' corresponds to the spoken word "one."                                                                                               |
|                                               | '2' corresponds to the spoken word "two."                                                                                               |
|                                               | '3' corresponds to the spoken word "three."                                                                                             |
|                                               | '4' corresponds to the spoken word "four."                                                                                              |
|                                               | '5' corresponds to the spoken word "five."                                                                                              |
|                                               | '6' corresponds to the spoken word "six."                                                                                               |
|                                               | '7' corresponds to the spoken word "seven."                                                                                             |
|                                               | '8' corresponds to the spoken word "eight."                                                                                             |
|                                               | '9' corresponds to the spoken word "nine."                                                                                              |
| Dot                                           | Corresponds to the spoken word "dot."                                                                                                   |
| Audiotest                                     | Corresponds to the message "This is the CyberData IP speaker test message"                                                              |
| Pagetone                                      | Corresponds to a simple tone that is unused by default.                                                                                 |
| Your IP Address is                            | Corresponds to the message "Your IP address is"                                                                                         |
| Rebooting                                     | Corresponds to the spoken word "Rebooting."                                                                                             |
| Restoring default                             | Corresponds to the message "Restoring default."                                                                                         |
| Ringback Tone                                 | This is the ringback tone that plays when calling a remote extension.                                                                   |
| Ring Tone                                     | This is the tone that plays when set to ring when receiving a call.                                                                     |
| Intrusion Sensor Triggered                    | Corresponds to the message "Intrusion sensor triggered."                                                                                |
| Door Sensor Triggered                         | Corresponds to the message "Door ajar."                                                                                                 |
| Downloading files from a tftp server at       | Corresponds to the spoken word "dot."                                                                                                   |

#### Table 2-11. Audio Configuration Parameters

| Web Page Item     | Description                                                                                                    |
|-------------------|----------------------------------------------------------------------------------------------------|
| Available Space = | Indicates how much space is left in the internal non-volatile memory.                                                                    |
| Home              | Link to the <b>Home</b> page.                                                                                                    |
| Device Config     | Link to the <b>Device Configuration</b> page.                                                                                            |
| Networking        | Link to the <b>Networking</b> page.                                                                                                    |
| SIP Config        | Link to go to the SIP Configuration page.                                                                                                |
| Sensor Config     | Link to the Sensor Configuration page.                                                                                                   |
| Audio Config      | Link to the Audio Configuration page.                                                                                                    |
| Update Firmware   | Link to the <b>Update Firmware</b> page.                                                                                                 |
| Download          | Click on the <b>Download</b> button to download a file from a TFTP server at the address specified on the <b>Update Firmware</b> page.   |
|                   | <b>Note</b> : Downloading large files can sometimes take a long time. It's not recommended to interrupt the process once it has started. |
| Test Audio        | Click on the <b>Test Audio</b> button to test the audio.                                                                                 |
| Restore Default   | Click on the <b>Restore Default</b> button to restore the default settings.                                                              |

#### Table 2-11. Audio Configuration Parameters

### 2.4 Upgrade the Firmware and Reboot the Intercom

- **Note** To guard against failed firmware upgrades, speakers shipped from CyberData with firmware version 5.1.2 and later feature a built-in "fail safe" mechanism. Note that field upgrading earlier units with v5.x.x will not allow for this feature.
- **Note** The Intercom will store the **TFTP Server IP** and **New Filename** entered on the **Update Firmware** web page. If, during the boot process, the Intercom is unable to boot the firmware, it will attempt to download the stored image from the stored TFTP server.

To upload the Intercom firmware from your PC:

1. Set up a TFTP server.

If you do not already have a TFTP server running on your network, see Appendix B, "Setting up a TFTP Server".

- 2. Retrieve the latest Intercom firmware from the VoIP Intercom **Downloads** page at: <u>http://www.cyberdata.net/products/voip/digitalanalog/intercom/downloads.html</u>
- 3. Unzip the Intercom version file. This file may contain the following:
  - Firmware file
  - Release notes
- 4. Copy the firmware files to be upgraded to the appropriate TFTP server directory:
  - c:\tftp-root\for Windows
  - /tftpboot/for Linux
- 5. Log in to the Intercom home page as instructed in Section 2.3.1, "Log in to the Configuration Home Page".

6. Click the Update Firmware button to open the Upgrade Firmware page. See Figure 2-23.

|                 | CyberData Intercom                                        |
|-----------------|-----------------------------------------------------------|
| Home            | Upgrade Firmware                                          |
| Device Config   | Firmware Version: v4.0.0                                  |
| Networking      | TFTP Server IP: 10.0.0.254                                |
| SIP Config      | New Filename:                                             |
| Sensor Config   |                                                           |
| Audio Config    | System will automatically reboot after upgrading firmware |
| Update Firmware | Submit Reboot                                             |

Figure 2-23. Upgrade Firmware Page

- 7. Enter the IP address of your TFTP server into the TFTP Server IP parameter field.
- Enter the firmware filename of the file to be uploaded into the New Filename parameter field. For example, kernel filename 201-image-spk-sip.bin.
- 9. Click **Upload File**.
- **Note** This starts the upload process. Once the Intercom has uploaded the file, the **Uploading Firmware** countdown page appears, indicating that the firmware is being written to flash. The Intercom will automatically reboot when the upload is complete. When the countdown finishes, the **Upgrade Firmware** page will refresh. The uploaded firmware filename should be displayed in the system configuration (indicating successful upload and reboot).
- **Note** If you are upgrading an older version of the Intercom firmware to version 3.3.0 or later, several features will be in an unknown or random state. Therefore, in the case of a firmware upgrade to version 3.3.0 or later, CyberData recommends that you go to the **Device Config** page and make sure the following values are set properly.
  - Auto Answer
  - Activate Relay on Ring
  - Activate Relay on Button Press
  - Relay on Button Press Timeout
  - Button Lit when Idle
  - Play Ringback Tone

On the **Sensor Configuration** page make sure that all of the settings are set properly.

10. Repeat steps 8 and 9 if you are uploading the **Kernel** and **Application** files.

For example, Application filename 201-romdisk-spk-sip.img.

Table 2-12 shows the web page items on the **Upgrade Firmware** page.

| Table 2-12. | Firmware | Upgrade | Parameters |
|-------------|----------|---------|------------|
|-------------|----------|---------|------------|

| Web Page Item    | Description                                                                                                   |
|------------------|----------------------------------------------------------------------------------------------------|
| Firmware Version | Shows the current firmware version.                                                                           |
| TFTP Server IP   | Enter the IP address of your TFTP server into the <b>TFTP</b><br><b>Server IP</b> parameter field.            |
| New Filename     | Use this field to enter the new file name for the kernel or application firmware file that you are uploading. |
| Home             | Link to the <b>Home</b> page.                                                                                 |
| Device Config    | Link to the <b>Device Configuration</b> page.                                                                 |
| Networking       | Link to the <b>Networking</b> page.                                                                           |
| SIP Config       | Link to go to the <b>SIP Configuration</b> page.                                                              |
| Sensor Config    | Link to the Sensor Configuration page.                                                                        |
| Audio Config     | Link to the Audio Configuration page.                                                                         |
| Update Firmware  | Link to the <b>Update Firmware</b> page.                                                                      |
| Submit           | Click on the <b>Submit</b> button to automatically upload the selected firmware and reboot the system.        |
| Reboot           | Click on the <b>Reboot</b> button to reboot the system.                                                       |

### 2.4.1 Reboot the Intercom

To reboot a Intercom, log in to the web page as instructed in Section 2.3.1, "Log in to the Configuration Home Page".

1. Click Update Firmware to open the Upgrade Firmware page (Figure 2-24).

|                 | CyberData Intercom                                        |
|-----------------|-----------------------------------------------------------|
| Home            | Upgrade Firmware                                          |
| Device Config   | Firmware Version: v4.0.0                                  |
| Networking      | TFTP Server IP: 10.0.0.254                                |
| SIP Config      | New Filename:                                             |
| Sensor Config   |                                                           |
| Audio Config    | System will automatically reboot after upgrading firmware |
| Update Firmware | Submit Reboot                                             |
|                 | Behoot                                                    |

Figure 2-24. Reboot System Section

2. Click **Reboot**. A normal restart will occur.

# Appendix A: Mounting the Intercom

# A.1 Mount the Intercom

Before you mount the Intercom, make sure that you have received all the parts for each Intercom. Refer to Table A-1.

| Quantity | Part Name                                        | Illustration |
|----------|--------------------------------------------------|--------------|
| 2        | Outlet Box Plugs                                 |              |
| 2        | Flush Mounting Plate                             |              |
| 2        | 8-32 x 1/4" Flat Head Phillips Machine Screw     |              |
| 1        | 10-24 x 5/16" Pan Head Phillips Machine<br>Screw |              |

Table A-1. Drop Ceiling Mounting Components (Part of the Accessory Kit)

To mount the Intercom:

1. Plug the Ethernet cable into the Intercom Assembly (see Figure A-1). Section 2.2.5, "Network Connectivity, and Data Rate" explains how the **Link** and **Status** LEDs work.

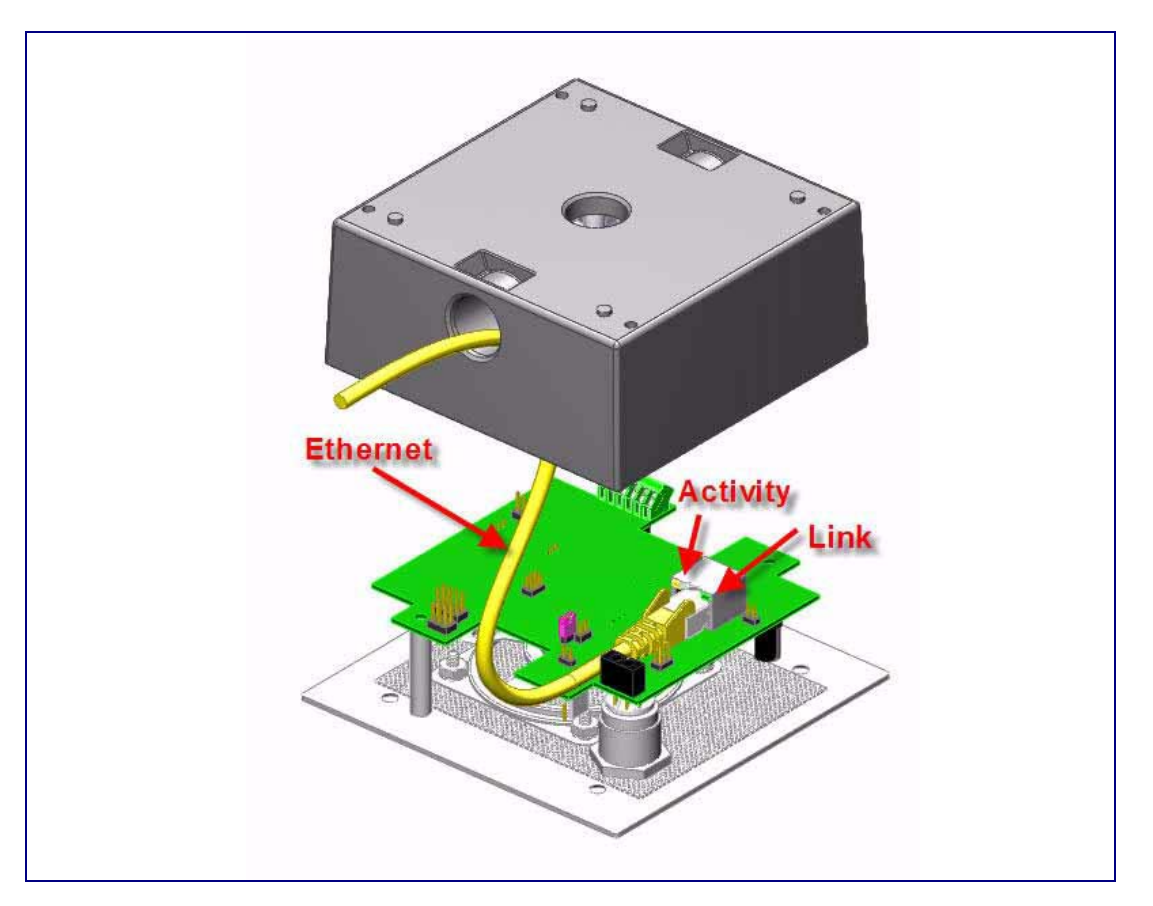

Figure A-1. Network Connector Prior to Installation

- 2. To fasten the Intercom:
  - For wall mounting, use the two 8-32 X 1/4" FLAT HEAD PHILLIPS MACHINE SCREW and the one 10-24 X 5/16" PAN HEAD PHILLIPS MACHINE SCREW to secure the Intercom.

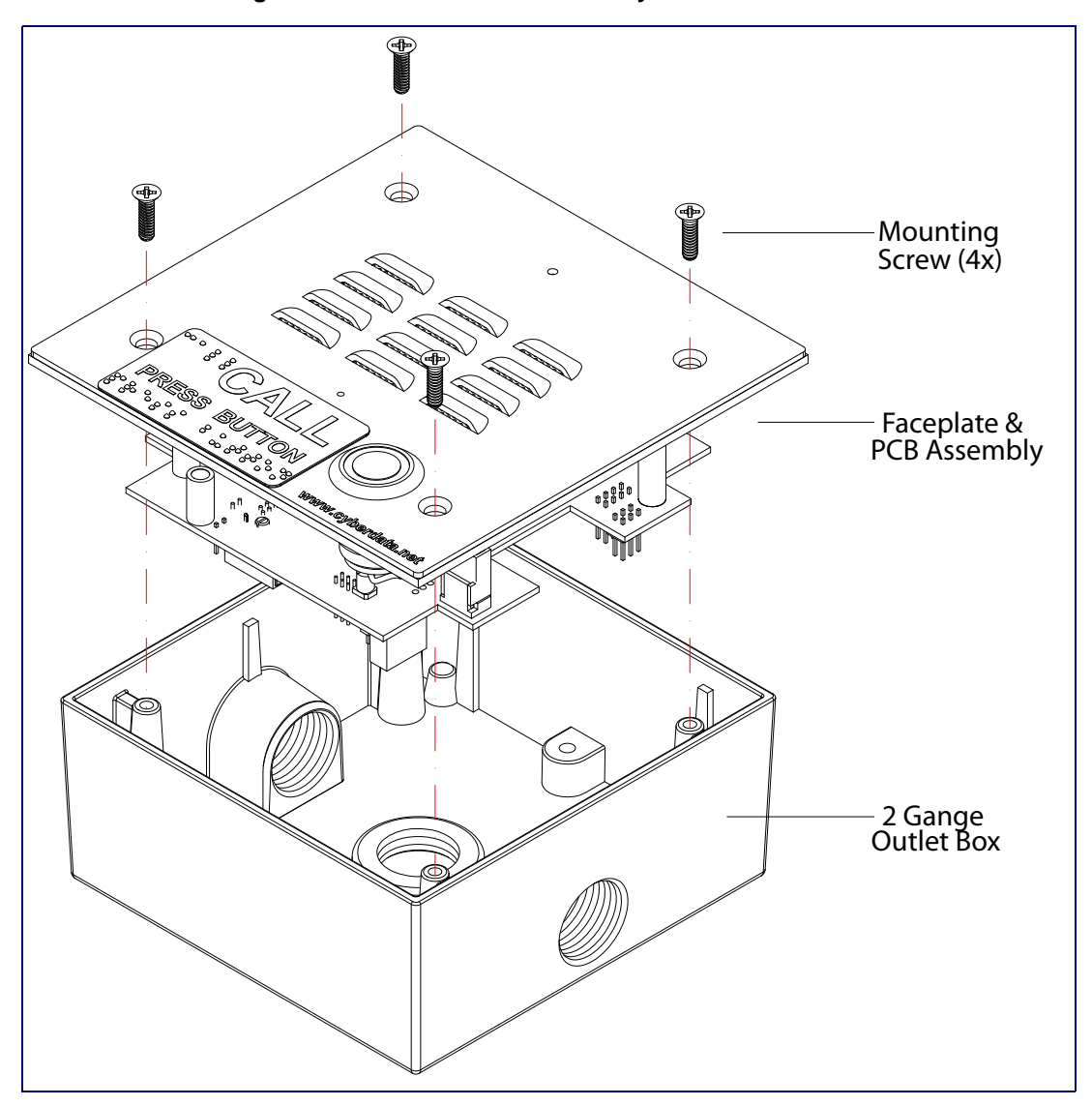

Figure A-2. VoIP Intercom Assembly

If the thread on the conduit is longer than 3/8 inch, then a **stop nut** (not supplied) is required. Otherwise, use the **outlet box plug** to plug the exit hole.

**Note** Apply good quality waterproof sealant to all threads.

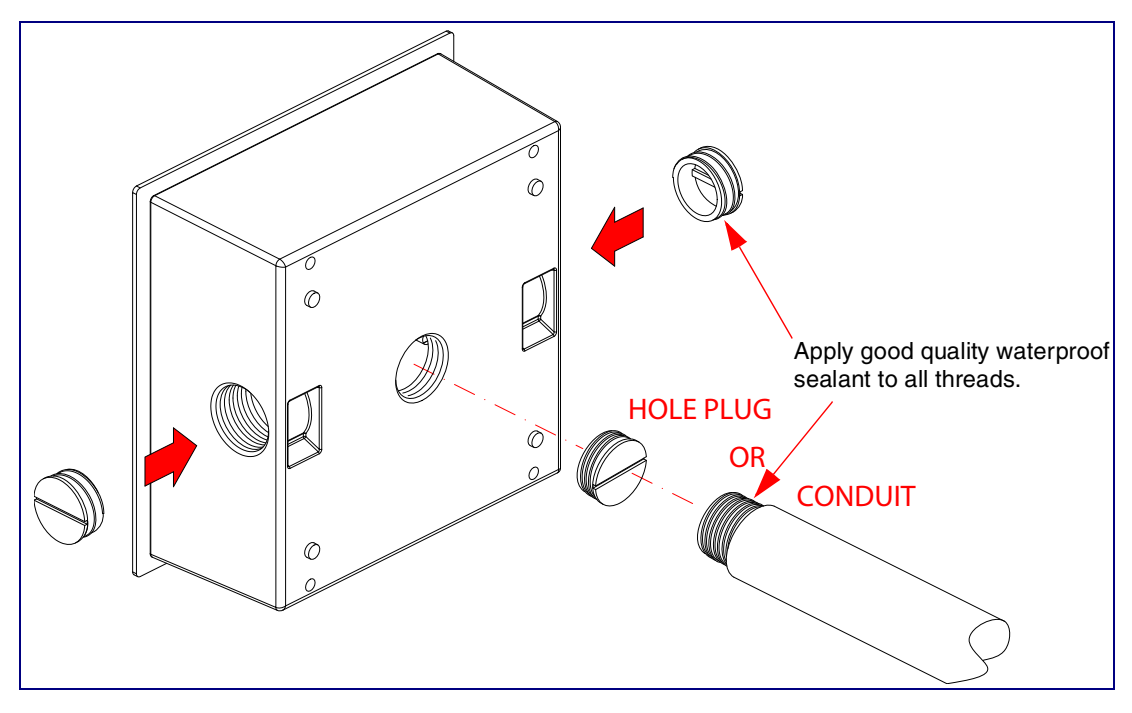

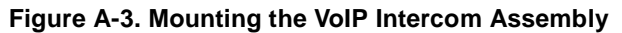

Figure A-4 shows the restrictions of the conduit going into the box.

Figure A-4. Conduit Restrictions

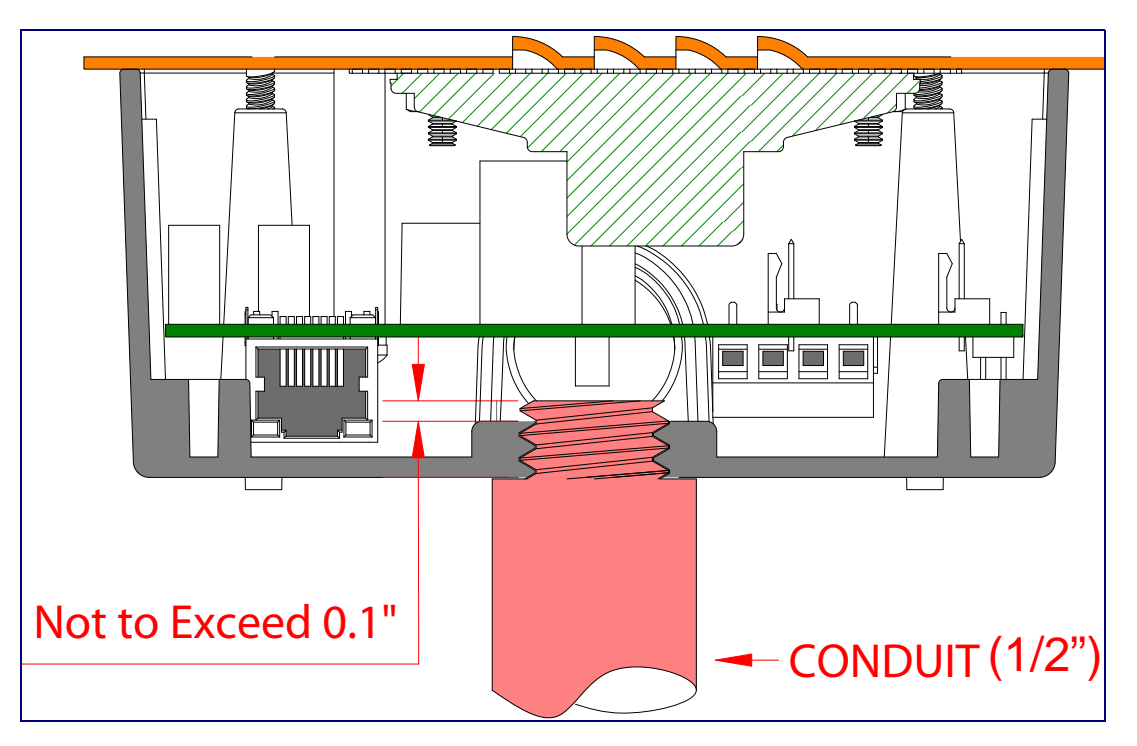

Figure A-5 shows how to properly mount the VoIP Intercom.

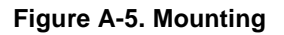

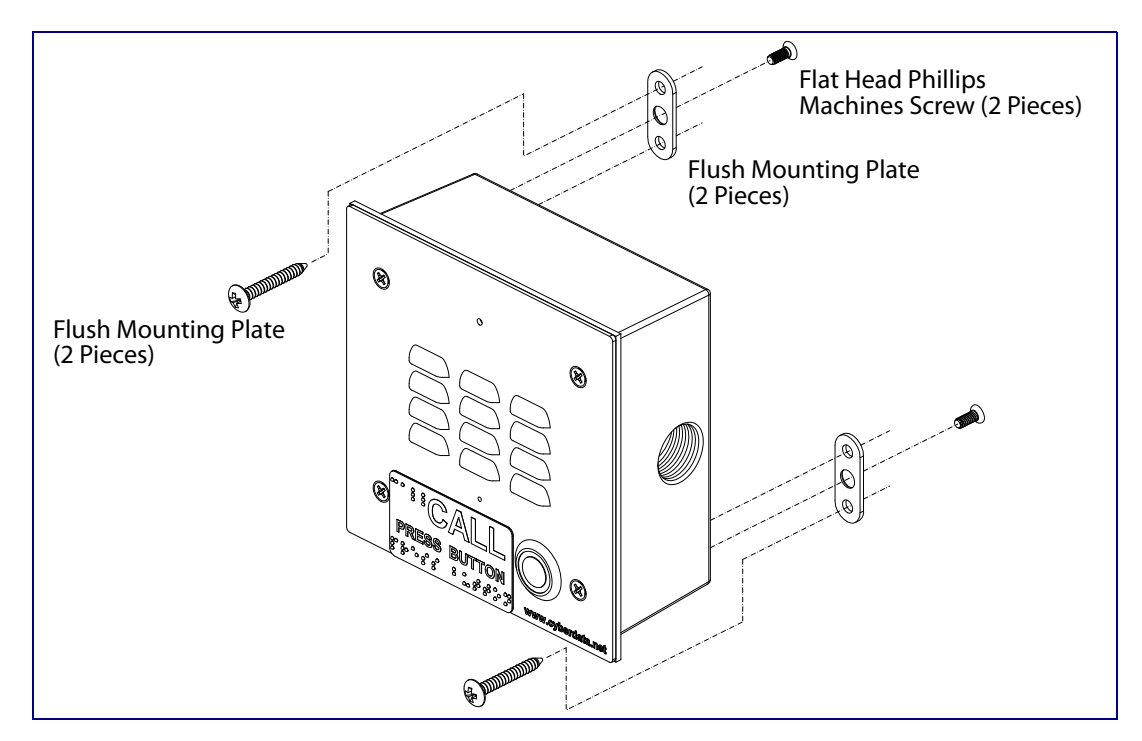

# Appendix B: Setting up a TFTP Server

### B.1 Set up a TFTP Server

Upgrading the VoIP Intercom firmware requires a TFTP server on which you access the Web interface where you can upload the firmware files.

### B.1.1 In a LINUX Environment

To set up a TFTP server on LINUX:

- 1. Create a directory dedicated to the TFTP server, and move the files to be uploaded to that directory.
- 2. Run the following command where /tftpboot/ is the path to the directory you created in Step 1: the directory that contains the files to be uploaded. For example:

in.tftpd -l -s /tftpboot/your\_directory\_name

### B.1.2 In a Windows Environment

You can find several options online for setting up a Windows TFTP server. This example explains how to use the Solarwinds freeware TFTP server, which you can download from the following website address:

http://www.cyberdata.net/support/voip/solarwinds.html

To set up a TFTP server on Windows:

- 1. Install and start the software.
- 2. Select File/Configure/Security tab/Transmit Only.
- 3. Make a note of the default directory name, and then move the firmware files to be uploaded to that directory.

# Appendix C: Troubleshooting/Technical Support

# C.1 Frequently Asked Questions (FAQ)

A list of frequently asked questions (FAQs) are available on the VoIP Intercom product page at:

http://www.cyberdata.net/support/voip/index.html

Select the support page for your product to see a list of frequently asked questions for the CyberData product:

# C.2 Documentation

The documentation for this product is released in an English language version only. You can download PDF copies of CyberData product documentation from the VoIP Intercom product page at:

http://www.cyberdata.net/support/voip/index.html

### C.3 Contact Information

| Contact                                | CyberData Corporation<br>2555 Garden Road<br>Monterey, CA 93940<br>USA<br>www.CyberData.net<br>Phone: 800-CYBERDATA (800-292-3732)<br>Fax: 831-373-4193                                                                                                    |
|----------------------------------------|----------------------------------------------------------------------------------------------------|
| Sales                                  | Sales 831-373-2601 Extension 334                                                                                                    |
| Technical<br>Support                   | Phone: 831-373-2601 Extension 333<br>Email: support@CyberData.net                                                                                                    |
| Returned<br>Materials<br>Authorization | To return the product, contact the CyberData Returned Materials Authorization (RMA) department<br>at:<br>Phone: 831-373-2601, Extension 136<br>Email: RMA@CyberData.net                                                                                                    |
|                                        | When returning a product to CyberData, an approved CyberData RMA number must be printed on the outside of the original shipping package. No product will be accepted for return without an approved RMA number. Send the product, in its original package, to the following address: |

CyberData Corporation 2555 Garden Road Monterey, CA 93940 Attention: RMA "your RMA number"

# C.4 Warranty

CyberData warrants its product against defects in material or workmanship for a period of two years from the date of purchase. Should the product fail within the warranty period, CyberData will repair or replace the product free of charge. This warranty includes all parts and labor.

If the product is out-of-warranty and fails, a flat rate repair charge of one half the product purchase price will be assessed. Repair costs for products that are in warranty, but damaged by improper modifications or abuse, will be charged at the out-of-warranty rate. Products returned to CyberData, both in and out-of-warranty, are shipped to CyberData at the expense of the customer. Charges for shipping repaired products back to the customer will be paid by CyberData.

# Index

### **Numerics**

100 Mbps indicator light 14

# Α

AC voltages 3, 10 act light 15 activate relay (door sensor) 35 activate relay (intrusion sensor) 35 address, configuration login 19 announcing a intercom's IP address 16, 17 audio configuration 37 audio configuration page 37 audio encodings 5 authenticate ID 29 authenticate password 29 autoprovisioning 25 autoprovisioning enabled option 25 autoprovisioning from DHCP 25 autoprovisioning server (IP address) 25 auxiliary relay wiring diagram 10

## B

baud rate verifying 14

## С

changing the web access password 22 conduit restrictions 47 configurable parameters 20, 22, 26, 28, 42 configuration audio 37 default IP settings 18 door sensor 33 intrusion sensor 33 network 26 SIP 28 using Web interface 18 configuration home page 20 CyberData contact information, corporate, sales, tech support, service 50

### D

default gateway 18 intercom settings 52 IP address 18 subnet mask 18 username and password 18 web login username and password 20 default gateway 18, 26 default intercom settings 17 default IP settings 18 default login address 19 device configuration 22 device configuration page 22 device configuration parameters 22 device configurationpassword changing for web configuration access 22 DHCP Client 5 DHCP IP addressing 26 dial out extension (door sensor) 35 dial out extension (intrusion sensor) 35 dial-out extension support for comma delimited pauses 29 dial-out extension strings 32 dimensions 5,6 discovery utility program 19 DNS server 26 door sensor 33, 35, 38 activate relay 35 dial out extension 35 door open timeout 35 door sensor normally closed 35 flash button LED 35 play audio locally 35 play audio remotely 35 DTMF tones 32 dual speeds 14

### E

ethernet cable 45 expiration time for SIP server lease 29

### F

factory default settings 17 firmware

upgrading an older version of the intercom firmware to version 3.3.0 41 where to download the latest firmware 41 where to get the latest firmware 40 firmware upgrades 49 flash button LED (door sensor) 35 flash button LED (intrusion sensor) 35

### G

green link light 14

### Η

home page 20 http web-based configuration 5

identifying your product 1 illustration of intercom mounting process 44 installation, typical intercom system 2 intercom configuration default IP settings 18 intercom configuration page configurable parameters 28, 42 intrusion sensor 33, 35 activate relay 35 dial out extension 35 flash button LED 35 play audio locally 35 play audio remotely 35 IP address 18, 26, 42 IP addressing 26 default IP addressing setting 18

## L

lease, SIP server expiration time 29 link LED 45 link light 14 Linux, setting up a TFTP server on 49 local SIP port 29 local SiP port 29 log in address 19

### Μ

mounting an intercom 44

# Ν

network activity, verifying 15 network configuration of intercom 26 network rate 5 Network Setup 26

# 0

orange link light 14 outbound proxy 28

### Ρ

packet time 5 part number 5 parts list 8 password for SIP server login 29 login 20 restoring the default 18 play audio locally (door sensor) 35 play audio locally (intrusion sensor) 35 play audio remotely (door sensor) 35 play audio remotely (intrusion sensor) 35 point-to-point configuration 31 port local SIP 29 remote SIP 29 power requirement 5 product configuring 18 mounting 44 parts list 8 product features 4 product overview product features 4 product specifications 5 supported protocols 5 supported SIP servers 5 typical system installation 2 product specifications 5 protocols supported 5

### R

reboot 42, 43 register expiration 29 registration and expiration, SIP server lease 29 remote SIP port 29 remote SiP port 29 reset test function management switch 16 resetting the IP address to the default 44, 50 restoring factory default settings 17, 52 RJ-45 12 RMA returned materials authorization 50 RTFM jumper 16, 17 RTFM jumper switch 16 RTFM switch 16 RTP/AVP 5

# S

sensor setup page 34 sensor setup parameters 33 sensors 35 server address, SIP 28 setting up a TFTP server 49 setting up an intercom 9 settings, default 17 SIP (session initiation protocol) 5 SIP configuration 28 SIP Server 28 SIP registration 29 SIP server 28 SIP servers supported 5 SIP user ID 29 speaker configuration page configurable parameters 20, 22, 26 speaker operations, verifying 22 speaker output 5 static IP addressing 26 status LED 45 subnet mask 18, 26 supported protocols 5

### T

technical support, contact information 50 TFTP server 5, 49

## U

user ID

for SIP server login 29 SIP 29 username changing for web configuration access 22 default for web configuration access 20 restoring the default 18

# V

verifying baud rate 14 network activity 15 network connectivity 14 speaker operations 22

### W

warranty 51 web access password 18 web access username 18 web configuration log in address 19 web-based intercom configuration 18 weight 5 Windows, setting up a TFTP server on 49

## Y

yellow act light 15 yellow link light 14